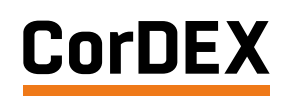

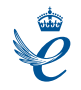

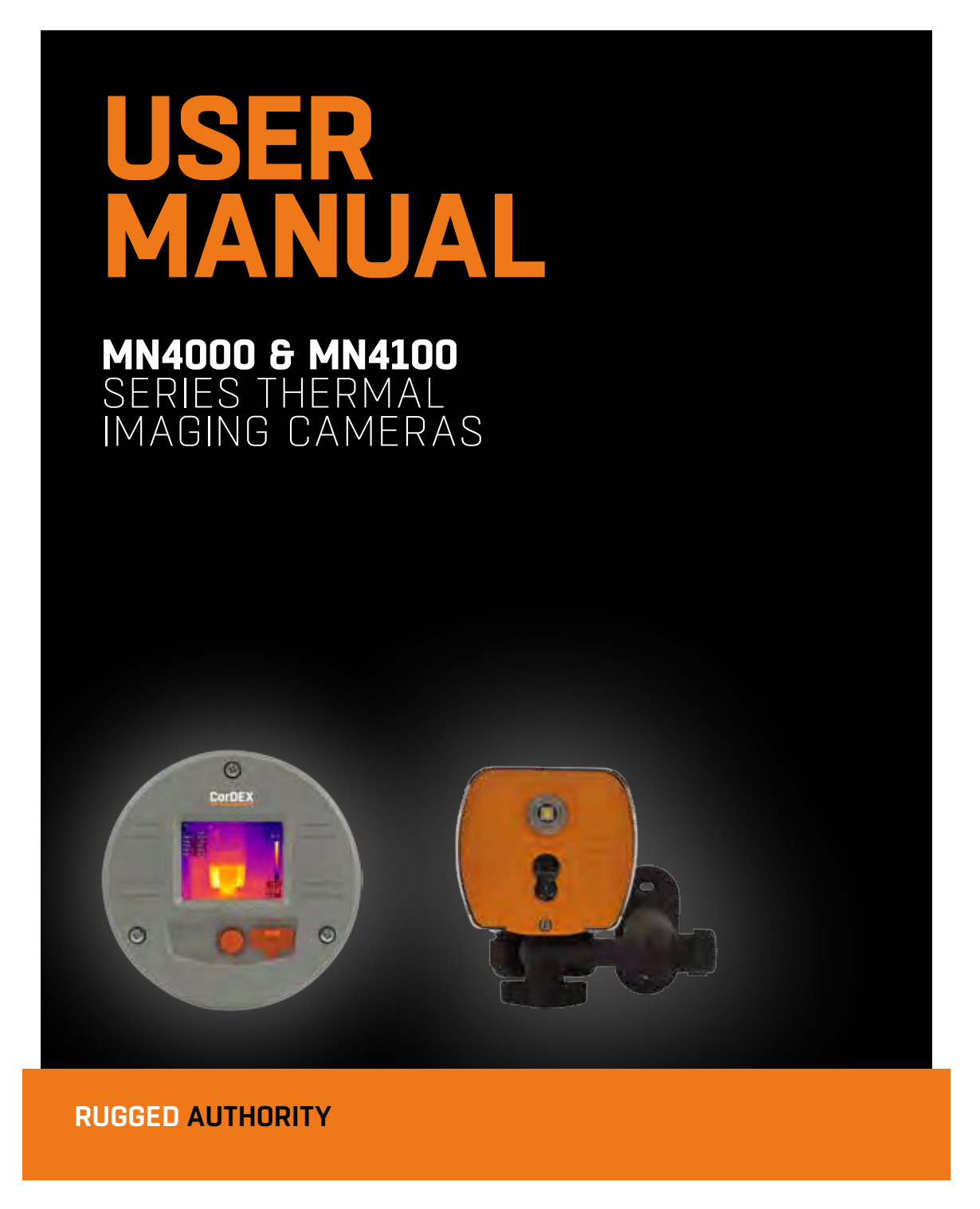

Find Quality Products Online at:

# www.GlobalTestSupply.com

# CONTENTS

| Introduction                               | 8  |
|--------------------------------------------|----|
| Quick Start Guide                          | 10 |
| Mechanical Installation                    | 12 |
| Important Network Information & Parameters | 13 |
| Camera web server                          | 14 |
| CorDEX MONITIR software                    | 15 |
| MODBUS & HTML                              | 15 |
| IP Addressing                              | 17 |
| Factory Reset                              | 17 |
| CE Declaration of Conformity               | 17 |
|                                            |    |

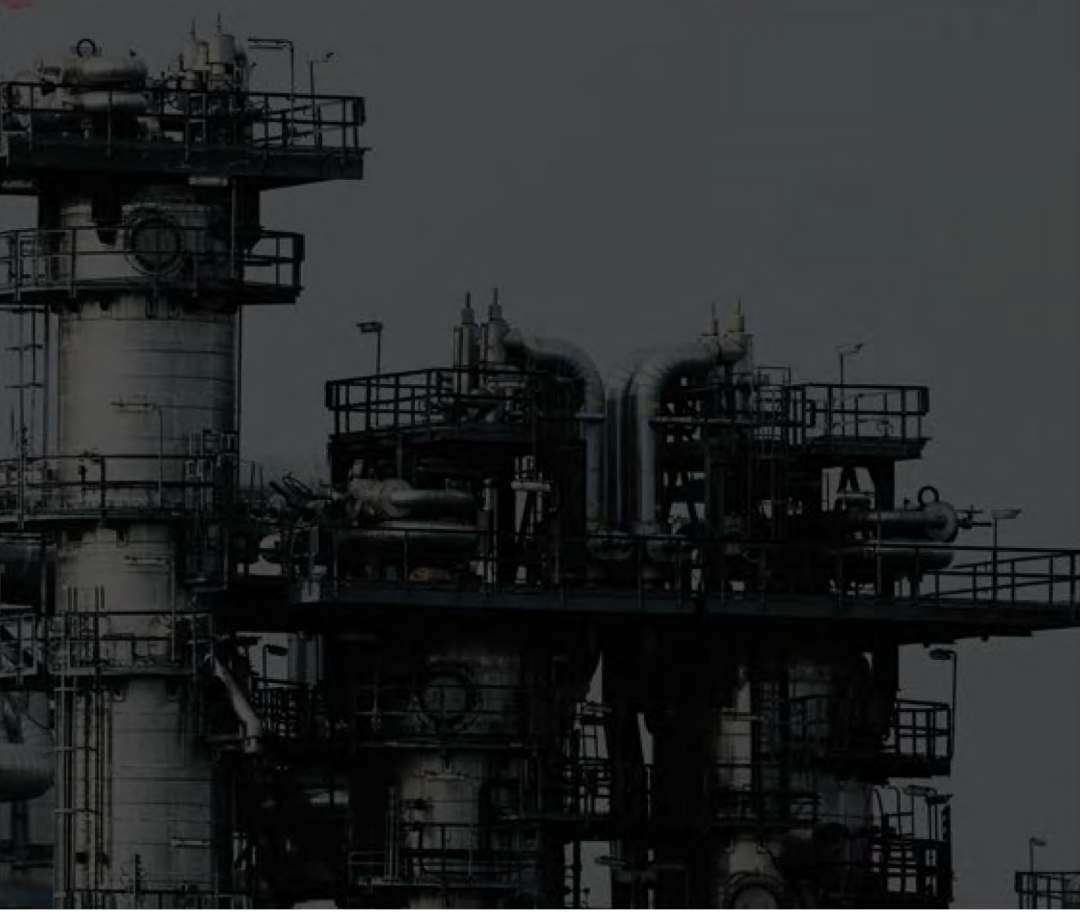

Find Quality Products Online at:

# www.GlobalTestSupply.com

# **OVERVIEW**

The CorDEX Instruments, MN4xxx series of continuous monitoring cameras offer an affordable and accurate means of continuously monitoring temperature either as a standalone unit, or as part of a larger control system/ strategy.

The CorDEX MN4xxx camera platforms are designed primarily with Industry Control & Monitoring in mind and as such, are provided with the industry standard communication ability, MODBUS/TCP for communicating with devices such as Programmable Logic Controllers (PLCs). The CorDEX MN4xxx may be installed in a standalone or multi camera mode, with each camera incorporating a built in web server for basic setup purposes which is accessible via a standard web browser using Ethernet/IP, additional CorDEX PC Setup Software is also available for download.

CorDEX MNxxx cameras are also supplied with PLC Function Blocks for popular brands. These prewritten code blocks are designed to dramatically reduce the amount of time required to integrate and MN4xxx into a PLC programme by enabling programmers to simply select a block and drop the code into the PLC ladder logic. Function Blocks are continuously added to the CorDEX MN4xxx website and include; Communications, Analysis and Alarming blocks.

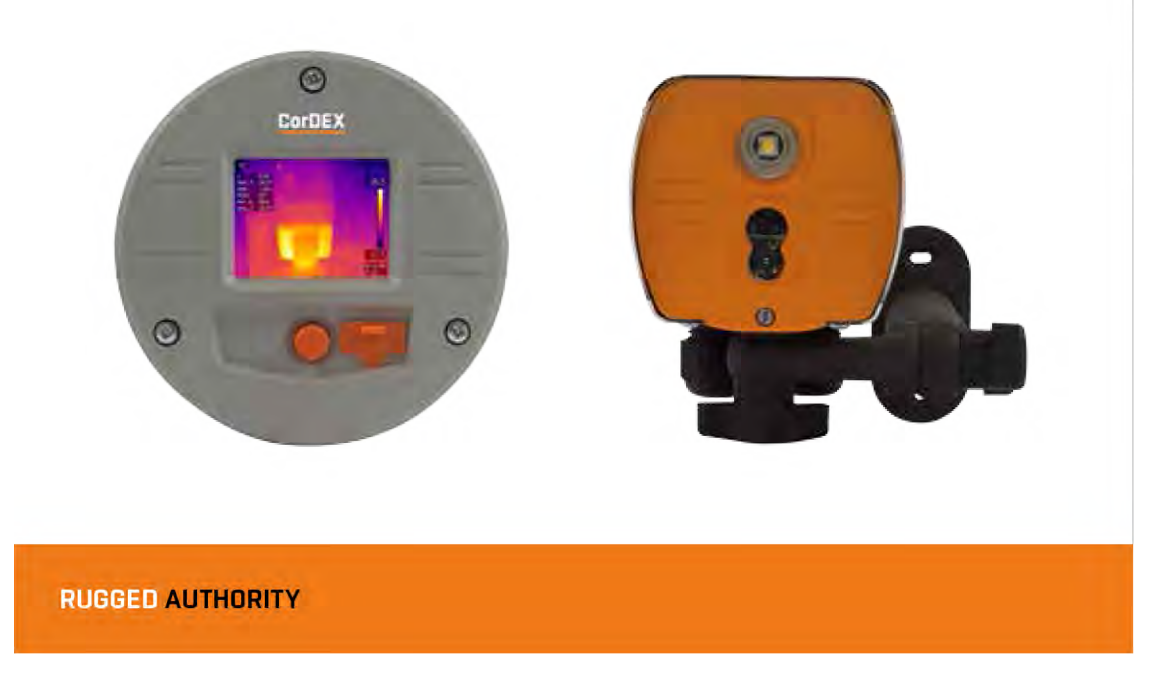

**Find Quality Products Online at:** 

## www.GlobalTestSupply.com

# **QUICK START GUIDE**

## 1

Install the camera.

## 2

Download the CorDEX MONITIR PC Application from

## 3

Connect power via the standard screwed terminal block provided (11-20VDC).

MN4100

cable.

IMPORTANT NOTICE, MN4100 CAMERAS ARE SHIPPED WITH A PREFIXED STATIC IP ADDRESS OF 192.168.1.100. This can be altered using the CorDEX MONITIR PC App (recommended).

Connect the camera to your PLC using an Ethernet

### MN4000

4 Connect the camera to your PC using a USB cable.

- 5 Start the CorDEX MONITIR PC App.
- 6 Select Direct Connect USB icon.

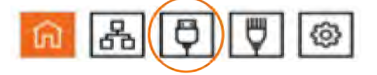

7 You have now accessed the CorDEX MN4000 series camera. From this screen you can setup and provide basic control commands to the camera.

8 Click Submit. The camera will now restart with desired settings. Select Direct Connect Ethernet icon.

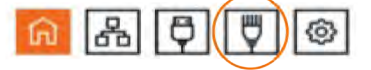

Input the camera fixed static IP address 192.168.1.100 into the box and click Connect.

You have now accessed the CorDEX MN4100 series camera. From this screen you can setup and provide basic control commands to the camera.

Click Submit. The camera will now restart with desired settings.

## RUGGED AUTHORITY

9

**Find Quality Products Online at:** 

# www.GlobalTestSupply.com

# **MECHANICAL INSTALLATION**

## MN4000

The CorDEX MN4000 panel mounted thermal imager is intended for permanent installation into electrical panels. Installation is achieved in two stages.

## 1

Install the Chassis into the panel.

2

Attach the Camera Package to the chassis.

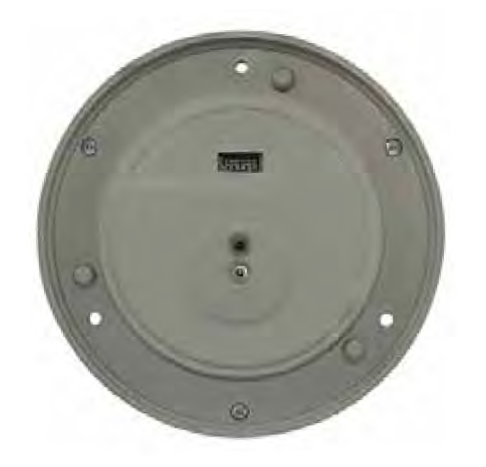

CorDEX

Once the chassis has been installed, the camera package can be removed and replaced without shutting down or interrupting the panel.

Document Reference MONITIRSERIESUM Rev. A 7

Find Quality Products Online at:

# www.GlobalTestSupply.com

#### Installation of MN4000 Chassis

### 1

Remove the MN4000 from its packaging and place on a flat surface, taking care not to scratch the lens.

## 2

Remove the three screws securing the Camera Package to the Chassis.

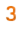

Separate the Camera Package from the Chassis by holding the Chassis communication bulge in one hand and the Camera Package edge in the other hand then gently but firmly pull apart.

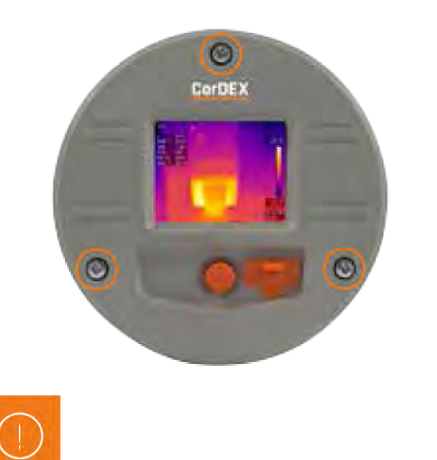

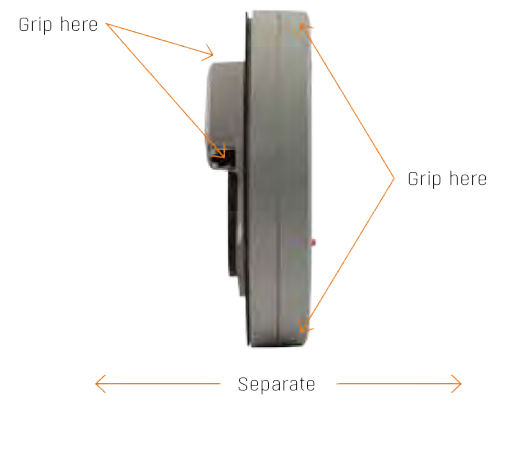

### - 4

Place the self-adhesive drilling template provided into the desired location. Care should be taken to ensure the rear of the panel is clear of ribs or other obstructions prior to drilling.

## **RUGGED AUTHORITY**

**Find Quality Products Online at:** 

# www.GlobalTestSupply.com

### 5

Using the drill bit specified on the template (xxx), drill the three fixing holes located around the perimeter.

## 6

Using an appropriate holes saw or punch, drill the large (95mm/3¾") centre hole.

## 7

Debur all rough edges and treat with rust inhibitor.

## 8

Align Chassis with mounting holes and attach using three self-tapping screws provided, making sure to advance the screws evenly.

## 9

Connect 11-30VDC to the green power connector (provided) and attached to Chassis. There are three connections.

#### Top: OV Centre: Supplemental GND\* Bottom: +ve

\*GND is a supplemental Ground connection. MN4000 Primary Ground is via the RJ45 socket and communications line. If no communications are installed, the Supplemental GND may be connected in accordance with local Electrical Codes / Regulatory Requirements.

Power connections here

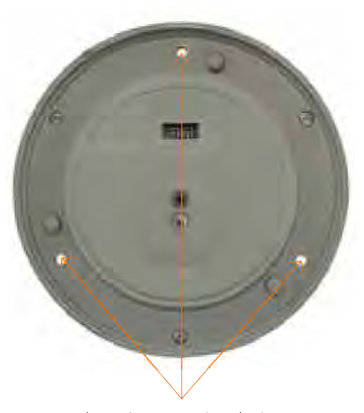

Chassis mounting holes

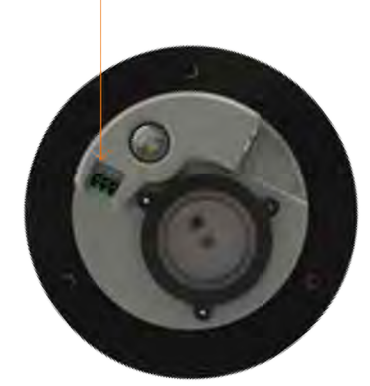

Document Reference MONITIRSERIESUM Rev. A 9

## **Find Quality Products Online at:**

# www.GlobalTestSupply.com

10

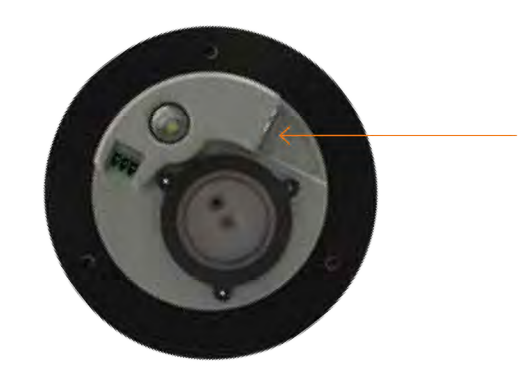

Ethernet connection here

### 11

Replace the panel and secure before aligning the Camera Package with the Chassis and fasten into place with three fixing screws provided.

If communications are to be used, connect an Ethernet cable with RJ45 plug to Chassis.

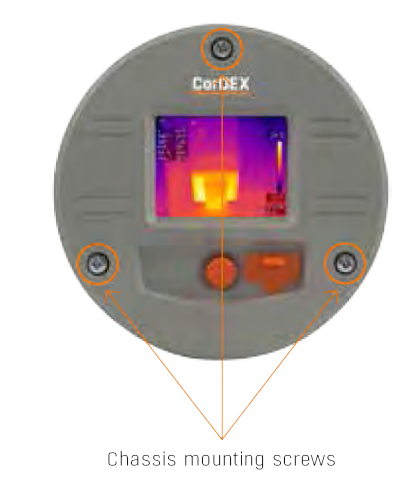

Find Quality Products Online at:

# www.GlobalTestSupply.com

## MN4100

The CorDEX MN4100 industrial automation thermal imager is intended for permanent installation into fixed locations for industrial automation, control and safety monitoring purposes. Installation is via an M6x4 threaded boss located on the base of the camera and optional mounting arm, part number CDX8900-470 is also available.

MN4100 attached to CDX8900-470 mounting arm.

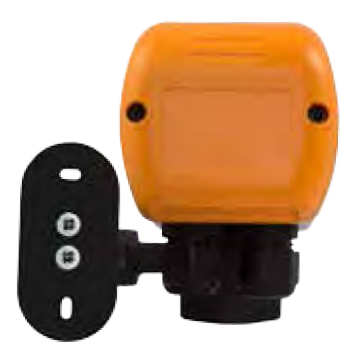

**MN4100** Base showing M6x4 mounting boss and two compression glands.

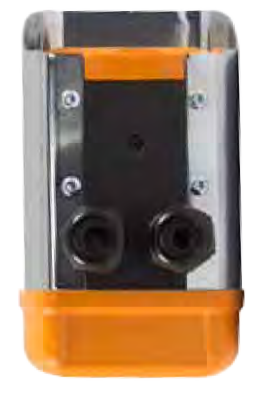

Document Reference MONITIRSERIESUM Rev. A

**Find Quality Products Online at:** 

# www.GlobalTestSupply.com

### Installation of MN4100

This installation procedure assumes that mechanical mounting and positioning has already occurred, for specific mounting instructions relating to CDX8900-470, please view the MN4100 Mounting Arm Installation Manual. A typical industrial installation will comprise of armoured cable for both power and communications, terminating in a junction box adjacent to the camera. Unarmoured power and communications cables are run from the junction box to the camera via the two M16 compression gland entries located in the camera base.

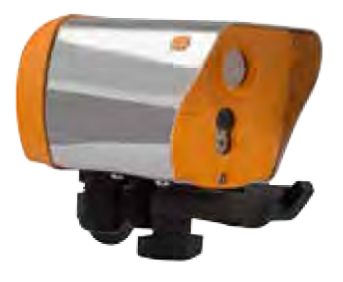

Typical camera installation diagram

RUGGED AUTHORITY

**Find Quality Products Online at:** 

# www.GlobalTestSupply.com

## 1

Remove rear weather cap from camera to expose Ethernet socket and power terminals.

## 2

Insert power and communications cables into camera via 2xM16 compression glands provided. NOTE, these glands will accept cables with outside diameters from 3mm – 7mm.

## 3

Connect 11-30VDC to the green power connector (provided) and attached to Chassis. There are three connections

#### Top: OV Centre: Supplemental GND\* Bottom: +ve

\*GND is a supplemental Ground connection. MN4000 Primary Ground is via the RJ45 socket and communications line. If no communications are installed, the Supplemental GND may be connected in accordance with local Electrical Codes / Regulatory Requirements.

#### 4

Attached an RJ45 plug to the communications cable. DO NOT PLUG INTO THE CAMERA AT THIS STAGE.

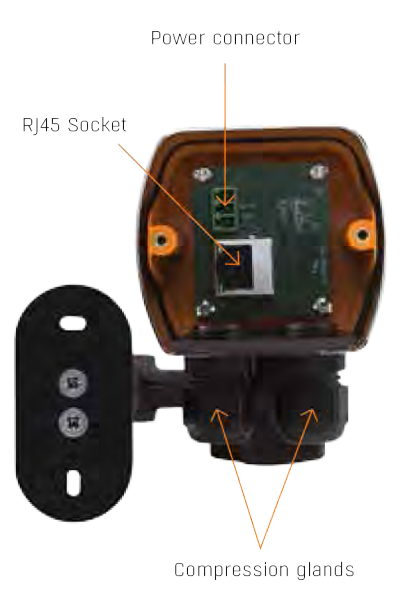

Document Reference MONITIRSERIESUM Rev. A 1.3

**Find Quality Products Online at:** 

# www.GlobalTestSupply.com

## 5

Connect camera to a PC running CorDEX MONITIR software, select Direct Connection, Ethernet and use the default address 192.168.1.100. You can now configure the camera for your network, for more information on CorDEX MONITIR Application, please refer to the specific software user manual.

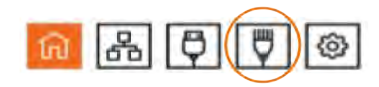

## 6

Once the camera has been locally configured for your network, attach the RJ45 connector and replace the weather cover.

## 7

The camera is now ready for use.

RUGGED AUTHORITY

Find Quality Products Online at:

# www.GlobalTestSupply.com

## NETWORK INFORMATION AND PARAMETERS

## **IMPORTANT NOTICE**

CorDEX MN4000 cameras are shipped as DHCP enabled as setup configuration is via the USB port located on the front of the camera.

CorDEX MN4100 cameras are shipped with a **STATIC IP ADDRESS of 192.168.1.100** This is the default address the CorDEX MONITIR PC Application uses in Direct Ethernet Connect mode when communicating with the camera during initial setup.

Please refer to your Network Administrator and obtain the correct parameters before connecting MN4xxx cameras to your network.

Document Reference MONITIRSERIESUM Rev. A 15

**Find Quality Products Online at:** 

# www.GlobalTestSupply.com

# CAMERA WEB SERVER INTERFACE

EACH CORDEX MN4XXX CAMERA IS SUPPLIED WITH AN ONBOARD WEB INTERFACE.

### Accessing the web interface

## Home tab

To access the web interface, open your internet browser and in the address bar type the IP Address of the camera you wish to communicate with.

IP Address

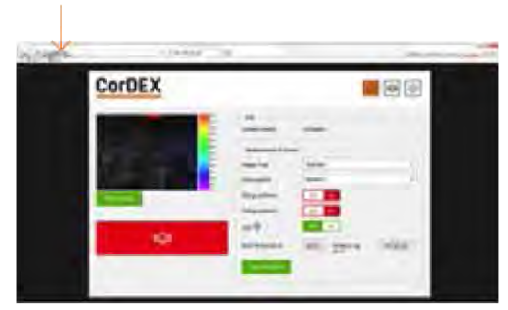

The speed of the network connection will determine the rate at which the camera responds.

The image shown is a snapshot and not a live feed, to reload an image, click Refresh Image. Thermal data is captured and made available for machine vision/automation at a frequency of 9Hz. The Home tab is the default tab after logging into the camera. Under the Home tab, it is possible to change the image type, image colourisation, set rising and falling isotherms and to toggle the onboard LED.

RUGGED AUTHORITY

**Find Quality Products Online at:** 

# www.GlobalTestSupply.com

## Selecting the correct Image Type

The camera captures both visual and thermal images simultaneously, your choice of Image Type determines which of four options are displayed on the screen.

| Image type                                                                                      | Example image                                                              |
|-------------------------------------------------------------------------------------------------|----------------------------------------------------------------------------|
| Highlight                                                                                       | 143 March 143                                                              |
| Combines visual and thermal images into one with the hottest areas bleeding through the visual. | 20.7<br>38.9<br>27.8<br>27.9<br>27.4                                       |
|                                                                                                 | 272<br>270<br>28.8<br>28.9<br>28.9<br>28.9<br>28.9<br>28.9<br>28.9<br>28.9 |
| Visible only                                                                                    |                                                                            |
| The visible image captured by the 640x480 onboard digital camera.                               | 24.8<br>26.0<br>27.7<br>27.8<br>27.8<br>27.8<br>27.8<br>27.8<br>27.1       |
|                                                                                                 | 200<br>207<br>28.0<br>202<br>25.9<br>21.9<br>21.9<br>21.9                  |

Document Reference MDNITIRSERIESUM Rev. A 17

Find Quality Products Online at:

# www.GlobalTestSupply.com

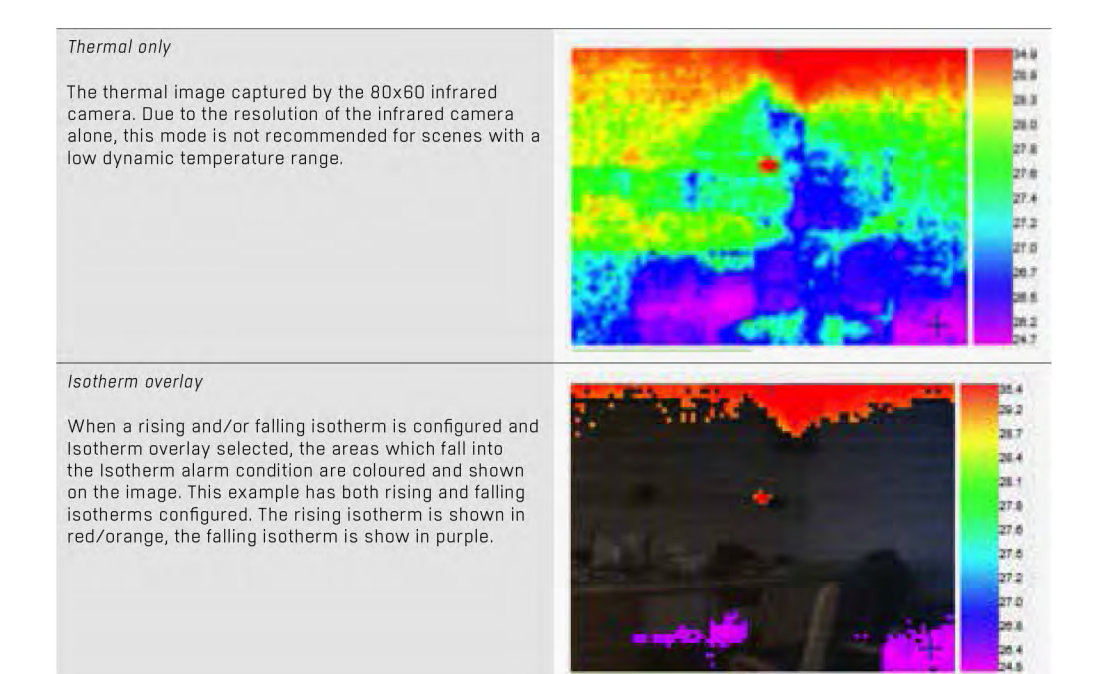

To select an Image Type, click the drop down box and select the desired option, then click the Send to Camera button. The command will be transmitted to the camera and the image refreshed after a few moments with your new settings applied.

RUGGED AUTHORITY

Find Quality Products Online at:

# www.GlobalTestSupply.com

### Setting Rising/Falling Isotherms

An Isotherm is an alarm condition where a temperature level which is above (rising) or below (falling) the Isotherm setpoint causes the image in that set location to be highlighted on the visual image by means of a colour.

To Set a Rising Isotherm, click the OFF/ON toggle switch to the ON position (green) and insert the alarm value in the box adjacent to the button.

Click "Send to Camera".

Any temperature in the cameras Field of View (FOV) above this temperature will be coloured.

To Set a Falling Isotherm, click the OFF/ON toggle switch to the ON position (green) and insert the alarm value in the box adjacent to the button.

Click "Send to Camera".

Any temperature in the cameras Field of View (FOV) below this temperature will be coloured.

It is possible to set both Rising and Falling Isotherms on the same camera simultaneously.

#### Toggling the onboard LED illuminator

The camera is equipped with an onboard LED illuminator for extremely low light situations. To toggle the LED illuminator, click the LED OFF/ON button and then click the Send to Camera button.

#### Spot temperatures

The camera has three spot temperature points; Hot, Cold and Dynamic.

The Hot temperature identifier puts a red cross on the hottest part of the image.

The Cold temperature identifier puts a blue cross on the coldest part of the image.

The Dynamic temperature measurement shows the temperature of the cursor in the Spot Temperature box.

### **MODBUS Registers & Coordinates**

When Configuring Programmable Logic Controllers (PLCs) to perform actions based upon MN4xxx measurements, it is necessary to be able to define either the MODBUS Register of a particular point in the image and/or its x,y coordinates.

To do this, hover the mouse over the point on the image you are interested in and the MODBUS Reg will be shown in the Modbus Reg field, in brackets, the x,y coordinates for the same MODBUS Register are shown.

Document Reference MDNITIRSERIESUM Rev. A 19

**Find Quality Products Online at:** 

## www.GlobalTestSupply.com

### Alarm Tab

The Alarm tab opens the grid alarm page of the MN4xxx webserver. Each MN4xxx camera can accommodate a 5x5 grid square with a configurable rising alarm in each square.

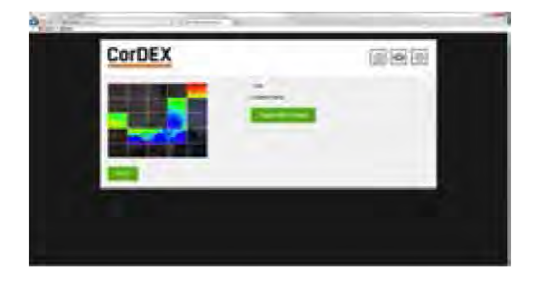

When a grid squares maximum temperature exceeds its alarm threshold the alarm bell notification on the home page activates and a specific register in the MODBUS table is toggled.

### Setting a grid alarm

To set a grid alarm, click the grid square of interest and the alarm setup box will appear.

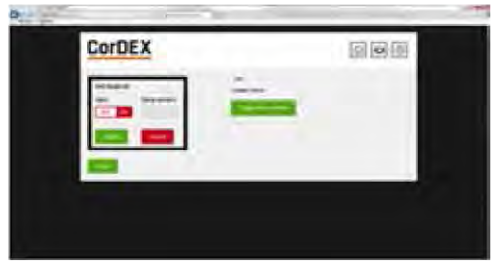

Select ON from the Alarm OFF/ON toggle and enter the Rising Isotherm alarm value. Then click Update, followed by Submit.

The grid square alarm is now active and can be monitored using a PLC to check for the MODBUS Register bit associated with that specific grid. For more information, see page 26, MODBUS & HTML.

RUGGED AUTHORITY

**Find Quality Products Online at:** 

# www.GlobalTestSupply.com

### Settings

The Settings tab allows users to configure the camera Location Name, the units of measurement and network setup information.

| CorDEX         |               |  |
|----------------|---------------|--|
|                | 1             |  |
| in farmers and |               |  |
|                | Sec.          |  |
|                |               |  |
|                |               |  |
| 1000           | in the second |  |

The Location Name is a unique identifier input by the installer which pinpoints the camera location, once set, this should not be changed unless the camera duty is altered.

The unit of measure can be selected from three potential options; Celcius, Fahrenheit and Kelvin.

DHCP Server enable, Ip Address, Subnet Mask and Gateway can all be manually configured in the Settings tab.

Once complete, click Apply and the settings will be transmitted to the camera.

#### **CorDEX MONITIR Software**

The CorDEX MN4xxx series cameras are intended for installations of all sizes; from a single camera, to hundreds. For large scale installations, determining one camera from another on a network becomes problematic To overcome this CorDEX have developed CorDEX MONITIR PC Application.

MONITIR is an expandable application, initially used to setup one or more cameras as part of the installation process. Once installation is complete, MONITIR can then be used to access every camera on the network remotely.

Document Reference MONITIRSERIESUM Rev. A 21

**Find Quality Products Online at:** 

## www.GlobalTestSupply.com

## Homepage

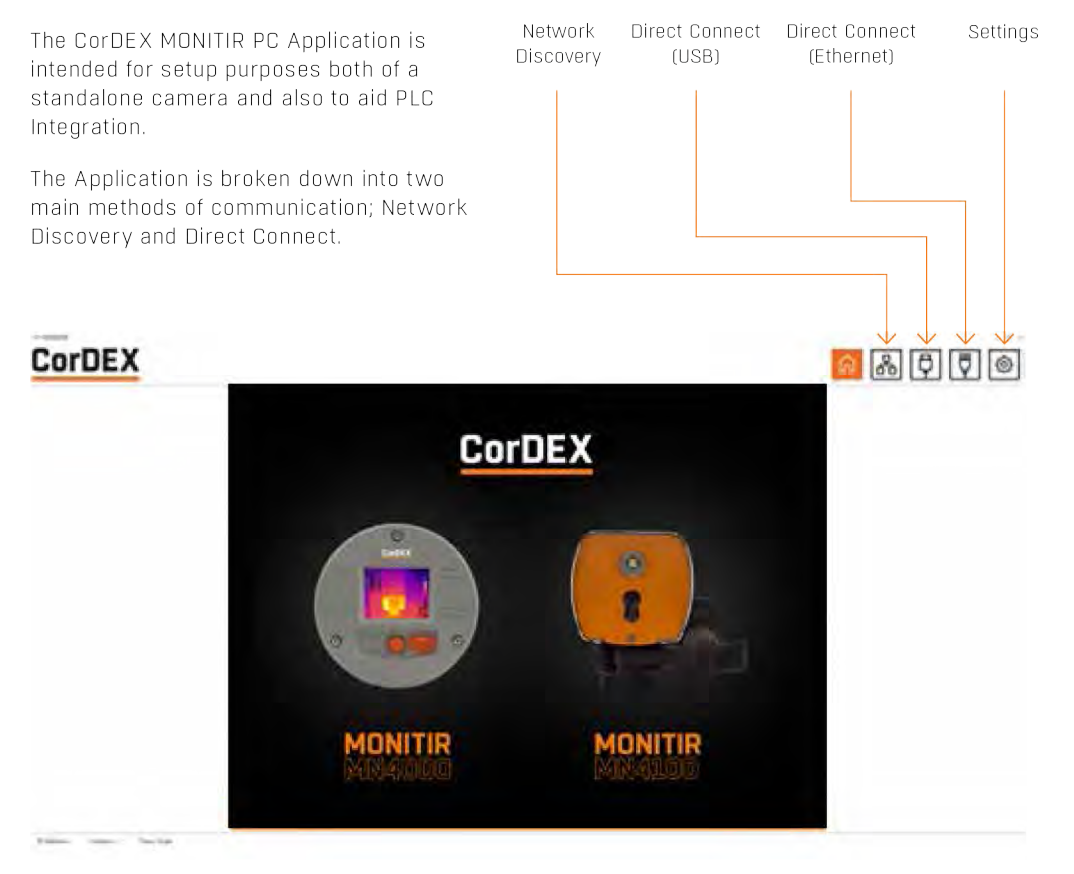

RUGGED AUTHORITY

**Find Quality Products Online at:** 

# www.GlobalTestSupply.com

#### **Network Discovery**

Network Discover is intended to identify all CorDEX MN4xxx cameras located on a network. This is achieved by broadcasting a message across the network, to which each camera responds providing;

- 1. Instrument Type This refers to camera type (Factory set)
- 2. Location This is a description, uploaded to the camera during initial installation/setup, that provides a means of identifying where the camera is located in a particular facility. (User configurable)
- 3. Ip Address The IP Address of the camera (User configurable)
- 4. Mac Address The Mac Address of the camera (Factory set)
- 5. Serial Number The Serial Number of the camera (Factory set)

To deploy Network Discovery from the homepage, ensure the PC running MONITIR is connected to the same network as the MN4xxx cameras and click the Network Discovery icon, the Network Discovery page will appear and the user prompted to begin the Discovery process.

| GorDEX | Service . | (0) 🛄 (2) (2) 💼 |
|--------|-----------|-----------------|
|        |           |                 |
|        |           |                 |

Once complete, the window will be populated with all the cameras which have responded to the Network Discovery broadcast message.

Double clicking on a particular camera will open the corresponding setup page, this is the same page as Direct Connect Ethernet.

Document Reference MONITIRSERIESUM Rev. A 23

## www.GlobalTestSupply.com

## Direct Connect (USB)

MN4000 Cameras can be configured via the chassis in Direct Connect Ethernet mode or when installed and in use, via Direct Connect USB mode, this is the recommended mode of communication for initial setup.

To communicate via Direct Connect USB, first ensure the MN4000 is powered up and the PC running MONITIR Application is connected to the USB port located on the front of the camera. Then click the Direct Connect (USB) icon from the home screen and the Application will communicate directly with the camera, displaying returned data in the following format.

| CorDEX                                                                                                    |                                        | a 2 🤤 🕄 a |
|----------------------------------------------------------------------------------------------------|----------------------------------------|-----------|
|                                                                                                    |                                        |           |
| in the second second se |                                        |           |
|                                                                                                    | again a                                |           |
|                                                                                                    |                                        |           |
|                                                                                                    |                                        |           |
| Second Second                                                                                                    | 2 - 1                                  |           |
|                                                                                                    |                                        |           |
|                                                                                                    | the second second second second second |           |
|                                                                                                    |                                        |           |
|                                                                                                    |                                        |           |

RUGGED AUTHORITY

Find Quality Products Online at: www.GlobalTestSupply.com

### Direct Connect (Ethernet)

Both MN4000 and MN4100 have the capability for a direct, PC to Camera Ethernet connection using the MONITIR PC Application. Direct Connect (Ethernet) is the recommended initial setup mode for MN4100 cameras as they are shipped with a factory set static IP address.

To communicate with the camera, ensure the PC running the MONITIR Application is connected to the camera with an Ethernet cable, then click the Direct Connect (Ethernet) icon from the homepage. If this is a first time setup of an MN4000, type 192.168.1.100 into the Ip address box and click Connect. If this is not a first time setup, you must type the Ip address associated with your specific camera.

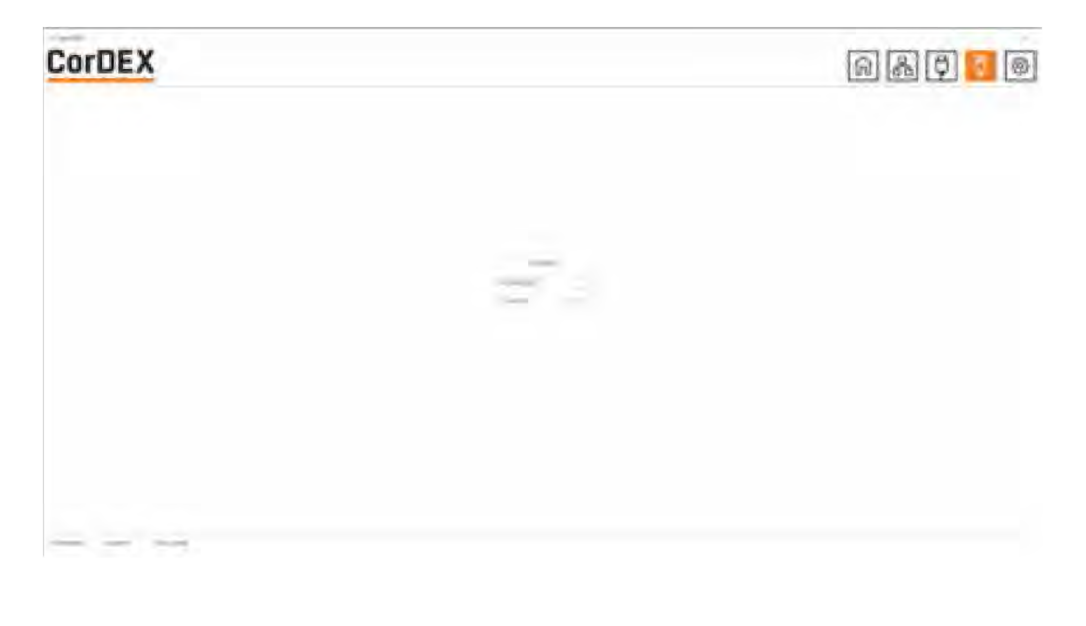

Document Reference MONITIRSERIESUM Rev. A 25

**Find Quality Products Online at:** 

## www.GlobalTestSupply.com

# MODBUS & HTML

The MN4000 and MN4100 have Modbus TCP and HTML access for mage display and analysis.

## MODBUS/TCP

The Modbus protocol used is Modbus TCP/ IP also known as Modbus TCP. http://www. modbus.org/docs/Modbus\_Messaging\_ Implementation\_Guide\_V1\_0b.pdf

Following Modbus command function codes are used:

- Function code 3: Read Multiple Registers
- Function code 4: Read Input Registers
- Function code 6: Write Single Registers
- Function code 16: Write Multiple Registers

Modbus TCP/IP connects over TCP/IP networks using port 502. A checksum is not required as a checksum calculation implemented in the lower layers already provides checksum protection. The frames do not include a checksum.

On TCP/IP the Modbus server is addressed using its IP address. The Modbus Unit Identifier is set to OFFh.

#### **Register Access: Code 4**

The MN4xxx cameras implement Modbus TCP command function code 4 "Read Input Registers" (16 bit), with the addresses as defined in the following table.

| Address*  | Function Code: 4                                                    | Comment                                                                     |
|-----------|---------------------------------------------------------------------|-----------------------------------------------------------------------------|
| 0 to 4799 | Sensor temperature<br>array, 80x60<br>Units: cK<br>(ccentikelvin**) | Global<br>constants:<br>Emissivity =1<br>O= Top LHS,<br>4799= Bottom<br>RHS |
| 4800      | AlarmBit [24:16]<br>for each bit<br>1: alarmed<br>0: no alarm       | Corresponds<br>to 25 grid<br>alarm limits.<br>Alarm for<br>any pixel >Tset  |
| 4801      | AlarmBit [15:0] for<br>each bit<br>1: alarmed<br>0: no alarm        | Corresponds<br>to 25 grid<br>alarm limits.<br>Alarm for<br>any pixel >Tset  |

### MODBUS Function Code 4 TCP registers

- \* MODBUS access is big-endian
- \*\* To convert to Fahrenheit= (cK\*9)/5-45967, Celcius=(cK-27315)/100

## RUGGED AUTHORITY

**Find Quality Products Online at:** 

## www.GlobalTestSupply.com

### Register Access: code 3, 6, 16

The MN4xxx cameras implement Modbus TCP command function codes 3, 6 and 16 with the addresses as defined in the following table.

| Address* | Function Code;<br>3, 6, 16                            | Comment                     |
|----------|-------------------------------------------------------|-----------------------------|
| 0 to 24  | Sensor alarm array,<br>5x5<br>Units: cK (centikelvin) | 0=Top LHS,<br>14=Bottom RHS |

#### MODBUS Function code 3, 6, 16 TCP Registers

| Address* | Function Code;<br>3, 6, 16                            | Comment                     |
|----------|-------------------------------------------------------|-----------------------------|
| 0 to 24  | Sensor alarm array,<br>5x5<br>Units: cK (centikelvin) | 0=Top LHS,<br>14=Bottom RHS |

#### **HTML Browser**

A web browser may be used to setup all aspects of the camera operation, the recommended browser is Chrome.

HTTP browser access can be used to access camera data structures by software integrators as follows:

- http:IP-address/vis.jpg visible image jpeg
- http:IP-address/ir.bmp IR image
- http:IP-address/raw.bin IR temperature array, 80 x 60 x 16bit
- http:IP-address/lep.bin IR info
- http:IP-address/alarm.bin alarm settings, 5 x 5 x 16bit
- http:IP-address/firmware.html prompts for binary file then reboots 10s after upload

Document Reference MDNITIRSERIESUM Rev. A 27

**Find Quality Products Online at:** 

## www.GlobalTestSupply.com

### HTML Access (Settings page)

The setting page information is accessed using a HTTP GET.

The webserver is not capable of Server Side Includes. Instead all data on the page is populated from a binary file loaded from the server using javascript. The offsets within the binary file are as shown in the javascript.

The form submit has parameters:

- t= as session token
- cfk= as the units (0:Celcius/1:Farentheit/2:Kelvin)
- loc= as the location text field
- ethlpAddress= as the static IP in decimal
- ethSubnetMask= as the static subnet mask in decimal
- ethGateway= as the static gateway in decimal
- dhcp= as the (0:DHCP/1:Static IP)

An example implementation is as follows:

## Reading

HTTP GET /lep.bin returns a binary file. In the javascript this is converted to an unsigned 16 bit array s[].

## Where

- cfk is at s[8+2\*176+5];
- dhcp is at s[8+2\*176+25]; upper 8 bits
- loc is at s[8+2\*176+8]; next 16 characters
- ethlpAddress is at s[8+2\*176+26]; next 4 bytes
- ethSubnetMask is at s[8+2\*176+28]; next 4 bytes
- ethGateway is at s[8+2\*176+30]; next 4 bytes
- token t is at s[8+2\*176+34+4];

## RUGGED AUTHORITY

**Find Quality Products Online at:** 

## www.GlobalTestSupply.com

## Setting

HTTP GET /eth.ccgi?&t=1234&cfk=0&loc= cordex&dhcp=1&ethlpAddress=1234&eth SubnetMask=1234&ethGateway=1234

## Note on units for web browser access

All temperature values sent to camera are in the current units format (C, F, K). All temperatures returned from the camera are in centikelvin. This is due to limitations in the HTML implementation.

Any writes that change the DHCP, IP address, Netmask, or Gateway configuration will also cause a reboot a few seconds later. This is required as the Ethernet stack needs to be restarted in this situation.

Applies to both the eth.cgi and the USB.

Document Reference MONITIRSERIESUM Rev. A 29

**Find Quality Products Online at:** 

# www.GlobalTestSupply.com

### HTML Access (IR data structure)

The structure for the IR information: typedef struct lepton\_settings\_struct {

- \_\_packed uint16\_t isotherm\_min\_enable;
- \_\_packed uint16\_t isotherm\_max\_enable;
- \_\_packed uint16\_t isotherm\_min;
- \_\_packed uint16\_t isotherm\_max;
- \_\_packed uint16\_t palette;
- \_\_packed uint16\_t units;
- \_\_packed uint16\_t led;
- \_\_packed uint16\_t reserved1;
- \_\_packed char name[16];
- \_\_packed char serial[STRING\_LENGTH];
- \_\_packed enum View\_Mode view\_mode;
- \_\_packed enum DateFormat date\_format;
- \_\_packed enum TimeFormat time\_format;
- \_\_packed enum Dhcp dhcp;
- \_\_packed uint32\_t static\_ip\_addr;
- \_\_packed uint32\_t static\_netmask;
- \_\_packed uint32\_t static\_gateway;
- \_\_packed uint32\_t crc;
- } lepton\_settings\_type;

## typedef struct lepton\_info\_struct {

- \_\_packed uint16\_t bin\_max;
- \_\_packed uint16\_t bin\_min;
- \_\_packed uint16\_t max\_x;
- \_\_packed uint16\_t max\_y;
- \_\_packed uint16\_t min\_x;
- \_\_packed uint16\_t min\_y;
- \_\_packed uint16\_t palette\_depth;
- \_\_packed int16\_t ambient;
- \_\_packed uint16\_t palette\_lut[PALETTE\_
- LARGEST];
- \_\_packed uint16\_t palette\_temp[PALETTE\_ LARGEST];
- \_\_packed lepton\_settings\_type settings;
- \_\_packed uint32\_t firmware;
- \_\_packed uint32\_t alarm\_status;
- \_\_packed uint16\_t token;
- } lepton\_info\_type;

# typedef struct alarm\_settings\_struct {

- \_\_packed uint16\_t alarm[25];
- \_\_packed uint32\_t alarm\_enable;
- \_\_packed uint16\_t token;
- } alarm\_settings\_type;

RUGGED AUTHORITY

## **Find Quality Products Online at:**

## www.GlobalTestSupply.com

enum Palette { GREY\_POSITIVE=0, GREY\_ NEGATIVE, IRON, HOTMETAL, RAINBOW, AMBER, SEPIA };

enum View\_Mode { ISOTHERM\_OVERLAY, THERMAL\_ONLY, VISIBLE\_ONLY, HIGHLIGHT, MAX\_VIEW\_MODE };

enum Units { CELSIUS, FARENHEIT, KELVIN, MAX\_UNITS };

enum DateFormat { YYYYMMDD, DDMMYYYY, MMDDYYYY, MAX\_DATE\_FORMAT };

enum TimeFormat { HH24MMSS, HH12MMSS, MAX\_TIME\_FORMAT};

enum Dhcp { DHCP, STATIC\_IP, MAX\_DHCP};

enum Led { LED\_DISABLED, LED\_ENABLED, MAX\_LED};

DateFormat and TimeFormat are not used.

palette\_lut[PALETTE\_LARGEST] is an array of colors

Colours are RGB565, 16 bit colour.

palette\_temp[PALETTE\_LARGEST] is an array of temperatures in cK

The temperatures of each palette colour.

Soument Reference MONITIRSERIESUM Rev. A 31

**Find Quality Products Online at:** 

# www.GlobalTestSupply.com

### Window Coordinate Conversions

For user co-ordinates, the top LHS is considered to be location (x=0, y=0)

| (0,0)=0000  | (79,0)=0079  |
|-------------|--------------|
| (0,59)=4720 | (79,59)=4799 |

Fig 11.5 Pixel x,y coordinates and Modbus registers

## **USB** Commands

The USB commands available to MN4xxx cameras are as follows:

USB\_MAC\_ADDRESS, USB\_ISOMINEN, USB\_ISOMAXEN, USB\_ISOMIN, USB\_ISOMAX, USB\_PALETTE, USB\_UNITS, USB\_LED, USB\_NAME, USB\_SERIALNUM, USB\_VIEWMODE, USB\_DHCP, USB\_IP\_ADDRESS, USB\_NETMASK, USB\_GATEWAY, USB\_ALARM

This command set is sufficient setup a MN4xxx via USB prior to placing on the IP network.

### **IP Addressing**

## **IP Address Allocation**

This section describes the following:

- IP address allocation and discovery for MN4100 which doesn't have a display (also can be used for MN4000)
- Networks without a DHCP server will default to an IP address which can then be set to a static IP address

The Following methods are used for IP address allocation:

- Auto-Find: IP discovery program returns the IP address allocated by the DHCP server to each AW
- Manual configuration of static IP address
- Default static IP address (192.168.1.100)

# The cameras will be shipped with following IP address allocation as default

- MN4000 ship with DHCP Enabled (non-static address),
- MN4100 Ship with static IP address of 192.168.1.100

## RUGGED AUTHORITY

**Find Quality Products Online at:** 

## www.GlobalTestSupply.com

## Ip Address Discovery (Auto-Find IP)

The units use the network DHCP server to assign IP addresses. A discovery program is used to return the local unit IP addresses.

For the case where there is no DHCP server the unit will default to IP address 169.254.xx.xx, where xx.xx is a randomly generated number. The camera verifies this default IP address is unique in the local network.

The auto-find will return this address.

#### Camera Identification (Host Name)

An auto-find is implemented using UDP broadcast on port 46000 containing "MonitIR?" The host name field that appears in the router table is as follows:

- Auto-configured as Monitir\_<processorU ID>. The processorUID is a 64-bit number
- The DHCP client returns a hostname of "MonitIR-"+(unique serial number)
- This can be used to identify any camera in the table and will appear in the broadcast response
- This can also be used with a unicast address to obtain the same response

Information in the broadcast response is as follows:

- Serial number: "Monitir"+(unique serial number)
- MAC address
- Location ID (text)
- Instrument identification

Document Reference MDNITIRSERIESUM Rev. A 33

**Find Quality Products Online at:** 

## www.GlobalTestSupply.com

### Auto-Find Example

The example has a button and a list box as follows:

- When the button is clicked function button1\_Click() is called that sends a UDP broadcast on port 46000 containing "MonitIR?".
- The list box is populated with the replies contents

This could be rejigged to suit a multithreading app by using non-blocking calls instead of using the ReceiveTimeout. // MonitIRfinder note the changed offsets within ServerResponseData using System; using System.Collections.Generic; using System.ComponentModel; using System.Data; using System.Drawing; using System.Ling; using System.Text; using System.Threading.Tasks; using System.Windows.Forms; using System.Net; using System.Net.Sockets; namespace MonitlRfind { public partial class MonitIRfinder : Form {

public MonitIRfinder()

{

RUGGED AUTHORITY

Find Quality Products Online at:

# www.GlobalTestSupply.com

```
InitializeComponent();
                                                   {
   }
private void button1_Click(object sender,
                                                       ServerVer = ServerResponseData[25].
EventArgs e)
                                                       ToString();
                                                       ServerMac = BitConverter.ToString(ServerRe
{
   var client = new UdpClient();
                                                       sponseData.Skip(26).Take(6).ToArray());
   var RequestData = Encoding.ASCII.
                                                       ServerLocation = Encoding.ASCII.GetString(
   GetBytes("MonitIR?");
                                                       ServerResponseData).Substring(32, 16);
   var ServerEp = new IPEndPoint(IPAddress.
                                                   }
                                                   listBox1.BeginUpdate();
   Any, 0);
                                                   listBox1.Items.Add(ServerResponse + " at " +
   client.EnableBroadcast = true;
                                                   ServerEp.Address.ToString() + " Ver: " + ServerV-
   client.Client.ReceiveTimeout = 3000;
   listBox1.ltems.Clear();
                                                   er + " MAC: " + ServerMac + " Location: " +
   // send data: "MonitIR?"
                                                   ServerLocation);
client.Send(ReguestData, ReguestData.Length,
                                                       listBox1.EndUpdate();
new IPEndPoint(IPAddress.Broadcast, 46000));
                                                       }
                                                       catch (Exception exc) { break; }
   // then receive data
                                                   }
while (true)
                                                   client.Close();
   try
                                                   }
   {
     var ServerResponseData = client.
Receive(ref ServerEp);
                                                   Parse the response as follows
     var ServerResponse = Encoding.ASCII.Get-
                                                   Bytes[0..24] = "MonitIR-"+serial_number,
String(ServerResponseData).Substring(0, 24);
                                                   bytes[25] = hardware_version, bytes[26..31] =
                                                   mac address, bytes[32..47] = location
     var ServerVer = "";
     var ServerMac = "";
     var ServerLocation = "";
                                                   Hardware version identifies the units as
                                                   MN4000 / MN4100 and reflects hardware
     if (ServerResponseData.Length > 25)
                                                   defined signals.
```

The hardware signals are PB[15:14] copied as HWVersion[1:0]

**Find Quality Products Online at:** 

{

# www.GlobalTestSupply.com

| PB[15:14}<br>HWVersion[1:0] | PB[15:14} = HWVersion [1:0]<br>defines unit ID |
|-----------------------------|------------------------------------------------|
|                             | 00 = MN4100 (no LCD)                           |
|                             | 01= MN4000 (with LCD)                          |

## **Factory Reset**

MN4100 has a Factory Reset function which erases all user configured settings/data and returns the unit to it original factory setup.

## MN4000 Factory reset

The MN4000 has no Factory Reset as all parameters are available locally at the camera.

## MN4100 Factory reset

The MN4100 Factory Reset is achieved by pressing and holding the Factory Reset button located at the rear of the camera for one second.

RUGGED AUTHORITY

**Find Quality Products Online at:** 

# www.GlobalTestSupply.com

|                                                            | Middlesbrough<br>TS8 6HE                                                                                                    |
|------------------------------------------------------------|----------------------------------------------------------------------------------------------------|
|                                                            | Declaration No. SO/ 16                                                                                                    |
|                                                            | EU Declaration of Conformity<br>in accordance with EN ISO IEC 17050-1                                                                                                    |
| CorDEX Instrume                                            | nts Ltd hereby declare that the products described below:                                                                                                    |
|                                                            | MN4000 Panel mounted thermal imager                                                                                                    |
| Products:                                                  | MN4100 Continuous monitoring thermal imaging camera                                                                                                    |
| Are in conformity following Standa                         | $\gamma$ with the requirements of EMC Directive 2014/30/EU by the application of the rds                                                                                        |
| EN 61000-6-2:20                                            | 01 (Immunity)                                                                                                    |
| EN 61000-6-3:20                                            | 01 (Emission)                                                                                                    |
| Class A for emiss                                          | ions, susceptibility and conducted measurements                                                                                                    |
| It is ensured thro<br>Directive 2011/6<br>electronic equip | ugh internal measures that the products conform to the requirements of EU<br>S/EU on the restriction of certain hazardous substances in electrical and<br>ment (ROHS Directive) |
| This equipment of                                          | complies with all requirements for the CE mark                                                                                                    |
| Signature:<br>Name:To<br>Position:D                        | Authorised Person<br>any Holliday<br>rector on behalf of CorDEX Instruments Ltd                                                                                                 |
| Date: <u>27/</u>                                           | 31/17                                                                                                    |
| RUGGED AU                                                  | THORITY                                                                                                    |
|                                                            | Revision A                                                                                                    |

Find Quality Products Online at:

# www.GlobalTestSupply.com

# CONTENTS

| Introduction                               | 8  |
|--------------------------------------------|----|
| Quick Start Guide                          | 10 |
| Mechanical Installation                    | 12 |
| Important Network Information & Parameters | 13 |
| Camera web server                          | 14 |
| CorDEX MONITIR software                    | 15 |
| MODBUS & HTML                              | 15 |
| IP Addressing                              | 17 |
| Factory Reset                              | 17 |
| CE Declaration of Conformity               | 17 |

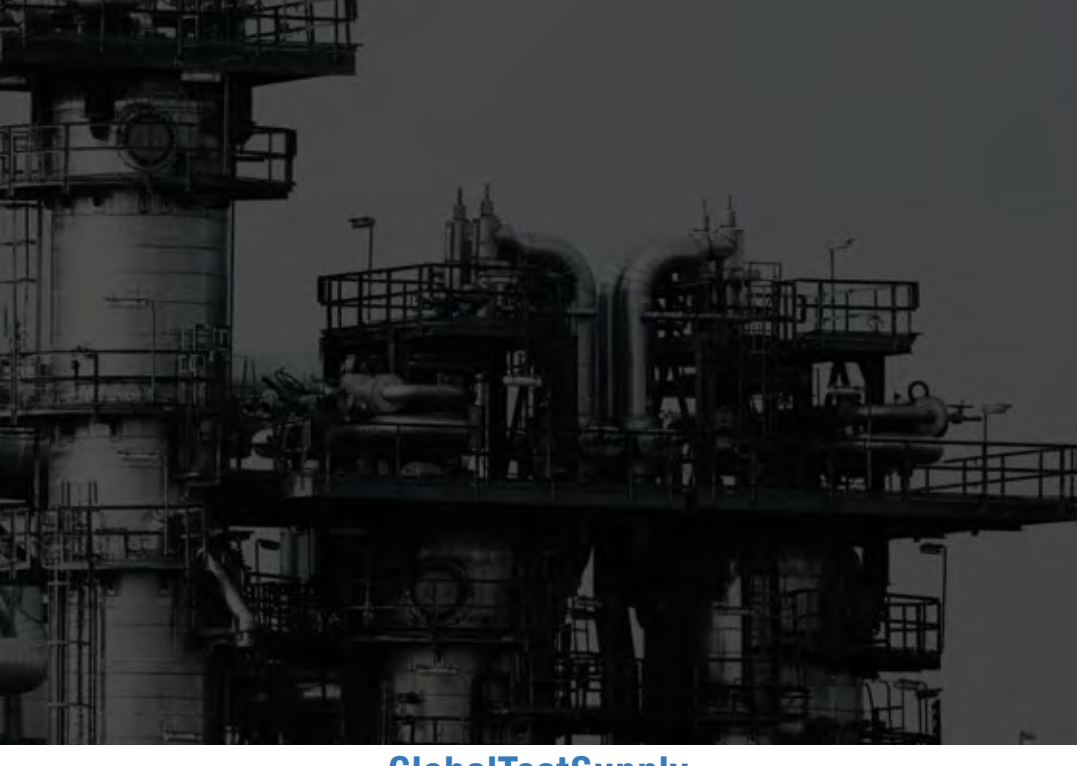

**Quality Products Online at:** 

www.GlobalTestSupply.com

# **OVERVIEW**

The CorDEX Instruments, MN4xxx series of continuous monitoring cameras offer an affordable and accurate means of continuously monitoring temperature either as a standalone unit, or as part of a larger control system/ strategy.

The CorDEX MN4xxx camera platforms are designed primarily with Industry Control & Monitoring in mind and as such, are provided with the industry standard communication ability, MODBUS/TCP for communicating with devices such as Programmable Logic Controllers (PLCs). The CorDEX MN4xxx may be installed in a standalone or multi camera mode, with each camera incorporating a built in web server for basic setup purposes which is accessible via a standard web browser using Ethernet/IP, additional CorDEX PC Setup Software is also available for download.

CorDEX MNxxx cameras are also supplied with PLC Function Blocks for popular brands. These prewritten code blocks are designed to dramatically reduce the amount of time required to integrate and MN4xxx into a PLC programme by enabling programmers to simply select a block and drop the code into the PLC ladder logic. Function Blocks are continuously added to the CorDEX MN4xxx website and include; Communications, Analysis and Alarming blocks.

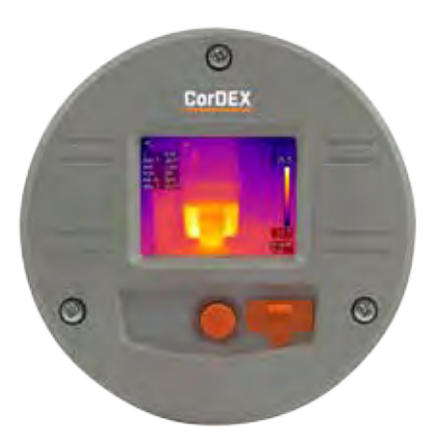

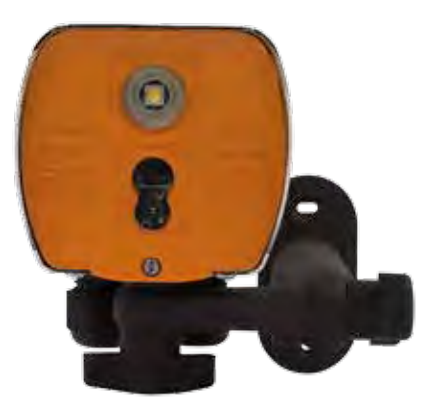

d Quality Products Online at:

## www.GlobalTestSupply.com

# **QUICK START GUIDE**

### 1

Install the camera.

### 2

Download the CorDEX MONITIR PC Application from

### 3

Connect power via the standard screwed terminal block provided (11-20VDC).

## (]

MN4100

cable.

IMPORTANT NOTICE, MN4100 CAMERAS ARE SHIPPED WITH A PREFIXED STATIC IP ADDRESS OF 192.168.1.100. This can be altered using the CorDEX MONITIR PC App (recommended).

Connect the camera to your PLC using an Ethernet

### MN4000

- 4 Connect the camera to your PC using a USB cable.
- 5 Start the CorDEX MONITIR PC App.
- 6 Select Direct Connect USB icon.

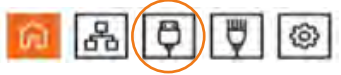

Select Direct Connect Ethernet icon.

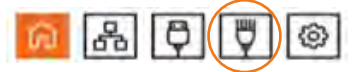

7 You have now accessed the CorDEX MN4000 series camera. From this screen you can setup and provide basic control commands to the camera.

8 Click Submit. The camera will now restart with desired settings.

9 -

Input the camera fixed static IP address 192.168.1.100 into the box and click Connect.

You have now accessed the CorDEX MN4100 series camera. From this screen you can setup and provide basic control commands to the camera.

Click Submit. The camera will now restart with desired settings.

d Quality Products Online at:

www.GlobalTestSupply.com

# **MECHANICAL INSTALLATION**

## MN4000

The CorDEX MN4000 panel mounted thermal imager is intended for permanent installation into electrical panels. Installation is achieved in two stages.

## 1

Install the Chassis into the panel.

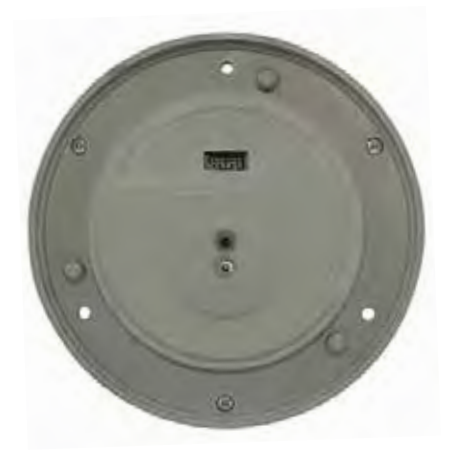

2

Attach the Camera Package to the chassis.

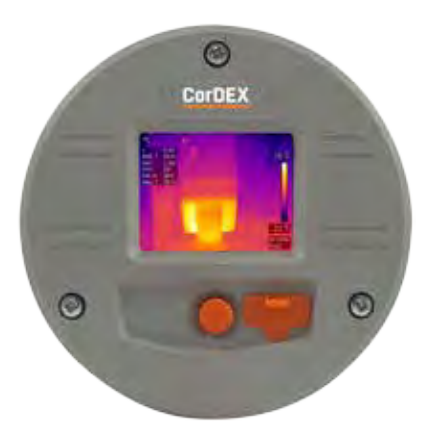

Once the chassis has been installed, the camera package can be removed and replaced without shutting down or interrupting the panel.

www.GlobalTestSupply.com

## sales@GlobalTestSupply.c

d Quality Products Online at:

## Installation of MN4000 Chassis

### 1

Remove the MN4000 from its packaging and place on a flat surface, taking care not to scratch the lens.

### 2

Remove the three screws securing the Camera Package to the Chassis.

#### 3

Separate the Camera Package from the Chassis by holding the Chassis communication bulge in one hand and the Camera Package edge in the other hand then gently but firmly pull apart.

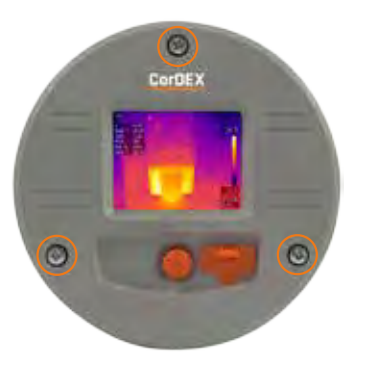

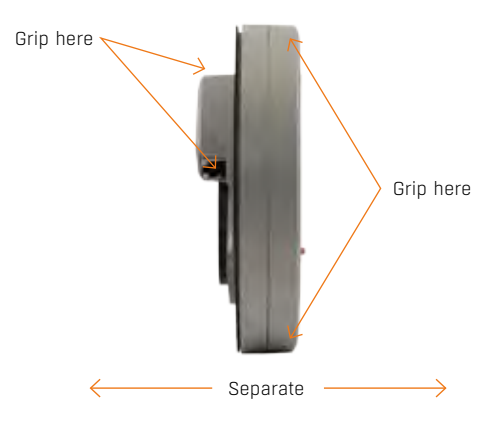

# (!)

WARNING: Working on electrical equipment presents significant risk and should only be undertaken by suitably qualified personnel in accordance with local applicable codes, standards and corresponding Personal Protective Equipment (PPE). This installation procedure assumes a panel has been safely removed and transported to a suitable location.

#### 4

Place the self-adhesive drilling template provided into the desired location. Care should be taken to ensure the rear of the panel is clear of ribs or other obstructions prior to drilling.

## nd Quality Products Online at:

## www.GlobalTestSupply.com

#### 5

Using the drill bit specified on the template (xxx), drill the three fixing holes located around the perimeter.

#### 6

Using an appropriate holes saw or punch, drill the large (95mm/3%") centre hole.

### 7

Debur all rough edges and treat with rust inhibitor.

#### 8

Align Chassis with mounting holes and attach using three self-tapping screws provided, making sure to advance the screws evenly.

#### 9

Connect 11-30VDC to the green power connector (provided) and attached to Chassis. There are three connections.

#### Top: OV Centre: Supplemental GND\* Bottom: +ve

\*GND is a supplemental Ground connection. MN4000 Primary Ground is via the RJ45 socket and communications line. If no communications are installed, the Supplemental GND may be connected in accordance with local Electrical Codes / Regulatory Requirements.

#### Power connections here

Chassis mounting holes

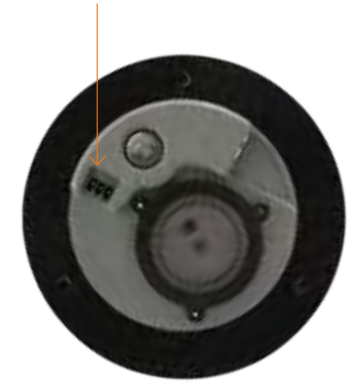

d Quality Products Online at:

## www.GlobalTestSupply.com

### 10

If communications are to be used, connect an Ethernet cable with RJ45 plug to Chassis.

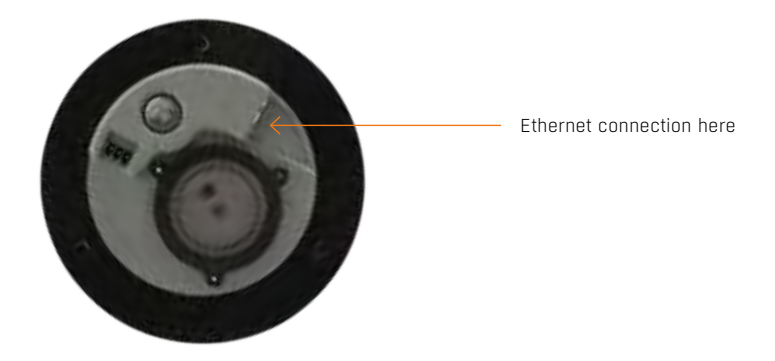

#### 11

Replace the panel and secure before aligning the Camera Package with the Chassis and fasten into place with three fixing screws provided.

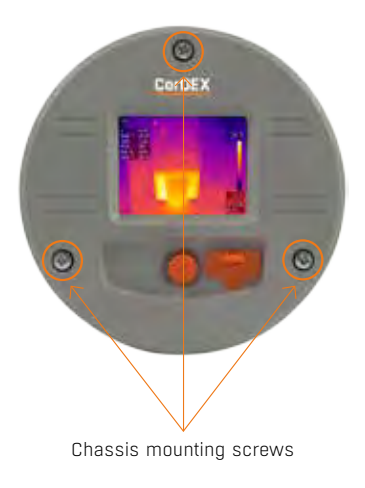

nd Quality Products Online at:

## www.GlobalTestSupply.com

## MN4100

The CorDEX MN4100 industrial automation thermal imager is intended for permanent installation into fixed locations for industrial automation, control and safety monitoring purposes. Installation is via an M6x4 threaded boss located on the base of the camera and optional mounting arm, part number CDX8900-470 is also available.

MN4100 attached to CDX8900-470 mounting arm.

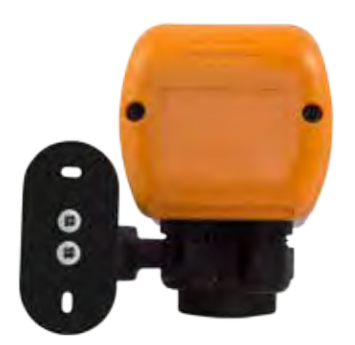

**MN4100** Base showing M6x4 mounting boss and two compression glands.

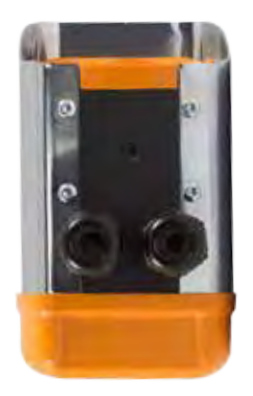

ind Quality Products Online at:

www.GlobalTestSupply.com

### Installation of MN4100

This installation procedure assumes that mechanical mounting and positioning has already occurred, for specific mounting instructions relating to CDX8900-470, please view the MN4100 Mounting Arm Installation Manual. A typical industrial installation will comprise of armoured cable for both power and communications, terminating in a junction box adjacent to the camera. Unarmoured power and communications cables are run from the junction box to the camera via the two M16 compression gland entries located in the camera base.

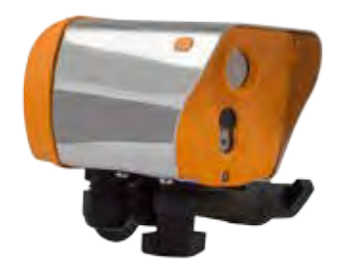

Typical camera installation diagram

d Quality Products Online at:

www.GlobalTestSupply.com

#### 1

Remove rear weather cap from camera to expose Ethernet socket and power terminals.

### 2

Insert power and communications cables into camera via 2xM16 compression glands provided. NOTE, these glands will accept cables with outside diameters from 3mm – 7mm.

### 3

Connect 11-30VDC to the green power connector (provided) and attached to Chassis. There are three connections

Top: OV Centre: Supplemental GND\* Bottom: +ve

\*GND is a supplemental Ground connection. MN4000 Primary Ground is via the RJ45 socket and communications line. If no communications are installed, the Supplemental GND may be connected in accordance with local Electrical Codes / Regulatory Requirements.

#### 4

Attached an RJ45 plug to the communications cable. DO NOT PLUG INTO THE CAMERA AT THIS STAGE.

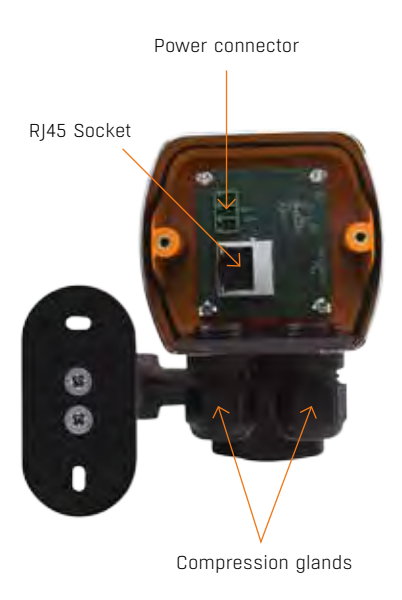

nd Quality Products Online at:

## www.GlobalTestSupply.com

## 5

Connect camera to a PC running CorDEX MONITIR software, select Direct Connection, Ethernet and use the default address 192.168.1.100. You can now configure the camera for your network, for more information on CorDEX MONITIR Application, please refer to the specific software user manual.

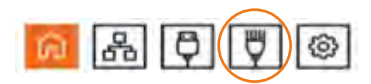

### 6

Once the camera has been locally configured for your network, attach the RJ45 connector and replace the weather cover.

### 7

The camera is now ready for use.

l Quality Products Online at: 👘 🗤

www.GlobalTestSupply.com

## NETWORK INFORMATION AND PARAMETERS

## **IMPORTANT NOTICE**

CorDEX MN4000 cameras are shipped as DHCP enabled as setup configuration is via the USB port located on the front of the camera.

CorDEX MN4100 cameras are shipped with a *STATIC IP ADDRESS of 192.168.1.100* This is the default address the CorDEX MONITIR PC Application uses in Direct Ethernet Connect mode when communicating with the camera during initial setup.

Please refer to your Network Administrator and obtain the correct parameters before connecting MN4xxx cameras to your network.

nd Quality Products Online at: www.GlobalTestSupply.com

# CAMERA WEB SERVER INTERFACE

EACH CORDEX MN4XXX CAMERA IS SUPPLIED WITH AN ONBOARD WEB INTERFACE.

## Accessing the web interface

To access the web interface, open your internet browser and in the address bar type the IP Address of the camera you wish to communicate with.

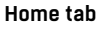

The Home tab is the default tab after logging into the camera. Under the Home tab, it is possible to change the image type, image colourisation, set rising and falling isotherms and to toggle the onboard LED.

IP Address

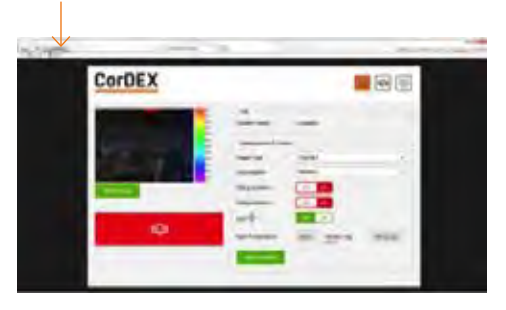

The speed of the network connection will determine the rate at which the camera responds.

The image shown is a snapshot and not a live feed, to reload an image, click Refresh Image. Thermal data is captured and made available for machine vision/automation at a frequency of 9Hz.

d Quality Products Online at:

www.GlobalTestSupply.com

## Selecting the correct Image Type

The camera captures both visual and thermal images simultaneously, your choice of Image Type determines which of four options are displayed on the screen.

| Image type                                                                                                    | Example image                                                                                                    |
|----------------------------------------------------------------------------------------------------|----------------------------------------------------------------------------------------------------|
| Highlight<br>Combines visual and thermal images into one with the<br>hottest areas bleeding through the visual. | 943<br>957<br>28.9<br>27.9<br>27.9<br>27.9<br>27.9<br>27.9<br>27.9<br>27.9<br>27                                  |
| <i>Visible only</i><br>The visible image captured by the 640x480 onboard<br>digital camera.                     | 948<br>28 0<br>27 7<br>27 8<br>27 3<br>27 1<br>28 9<br>26 9<br>26 9<br>26 9<br>26 9<br>26 9<br>26 9<br>26 9<br>26 |

ind Quality Products Online at:

www.GlobalTestSupply.com

#### Thermal only

The thermal image captured by the 80x60 infrared camera. Due to the resolution of the infrared camera alone, this mode is not recommended for scenes with a low dynamic temperature range.

Isotherm overlay

When a rising and/or falling isotherm is configured and Isotherm overlay selected, the areas which fall into the Isotherm alarm condition are coloured and shown on the image. This example has both rising and falling isotherms configured. The rising isotherm is shown in red/orange, the falling isotherm is show in purple.

To select an Image Type, click the drop down box and select the desired option, then click the Send to Camera button. The command will be transmitted to the camera and the image refreshed after a few moments with your new settings applied.

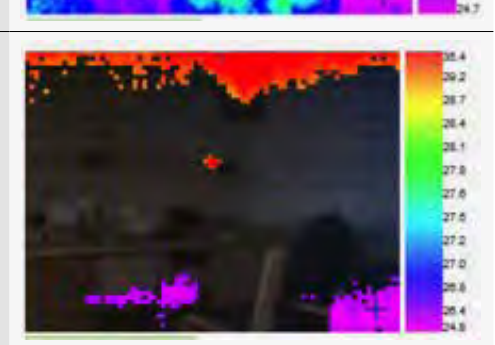

nd Quality Products Online at:

## www.GlobalTestSupply.com

## sales@GlobalTestSupply.co

26.5

28.3

26.0

27.8

27.8 27.4 27.2 27.0 26.7 26.7 26.5

## Setting Rising/Falling Isotherms

An Isotherm is an alarm condition where a temperature level which is above (rising) or below (falling) the Isotherm setpoint causes the image in that set location to be highlighted on the visual image by means of a colour.

To Set a Rising Isotherm, click the OFF/ON toggle switch to the ON position (green) and insert the alarm value in the box adjacent to the button.

Click "Send to Camera".

Any temperature in the cameras Field of View (FOV) above this temperature will be coloured.

To Set a Falling Isotherm, click the OFF/ON toggle switch to the ON position (green) and insert the alarm value in the box adjacent to the button.

Click "Send to Camera".

Any temperature in the cameras Field of View (FOV) below this temperature will be coloured.

It is possible to set both Rising and Falling Isotherms on the same camera simultaneously.

## Toggling the onboard LED illuminator

The camera is equipped with an onboard LED illuminator for extremely low light situations. To toggle the LED illuminator, click the LED OFF/ON button and then click the Send to Camera button.

### Spot temperatures

The camera has three spot temperature points; Hot, Cold and Dynamic.

The Hot temperature identifier puts a red cross on the hottest part of the image.

The Cold temperature identifier puts a blue cross on the coldest part of the image.

The Dynamic temperature measurement shows the temperature of the cursor in the Spot Temperature box.

### **MODBUS Registers & Coordinates**

When Configuring Programmable Logic Controllers (PLCs) to perform actions based upon MN4xxx measurements, it is necessary to be able to define either the MODBUS Register of a particular point in the image and/or its x,y coordinates.

To do this, hover the mouse over the point on the image you are interested in and the MODBUS Reg will be shown in the Modbus Reg field, in brackets, the x,y coordinates for the same MODBUS Register are shown.

nd Quality Products Online at: www.GIODa

www.GlobalTestSupply.com

## Alarm Tab

The Alarm tab opens the grid alarm page of the MN4xxx webserver. Each MN4xxx camera can accommodate a 5x5 grid square with a configurable rising alarm in each square.

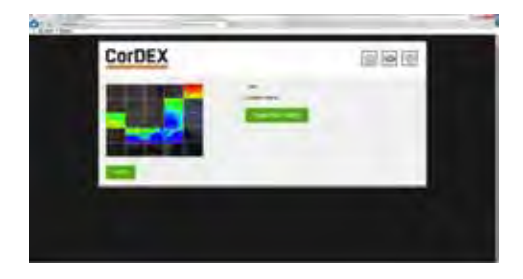

When a grid squares maximum temperature exceeds its alarm threshold the alarm bell notification on the home page activates and a specific register in the MODBUS table is toggled.

### Setting a grid alarm

To set a grid alarm, click the grid square of interest and the alarm setup box will appear.

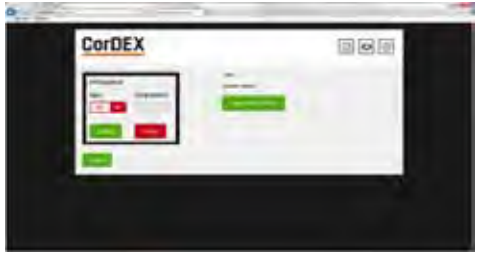

Select ON from the Alarm OFF/ON toggle and enter the Rising Isotherm alarm value. Then click Update, followed by Submit.

The grid square alarm is now active and can be monitored using a PLC to check for the MODBUS Register bit associated with that specific grid. For more information, see page 26, MODBUS & HTML.

nd Quality Products Online at:

www.GlobalTestSupply.com

### Settings

The Settings tab allows users to configure the camera Location Name, the units of measurement and network setup information.

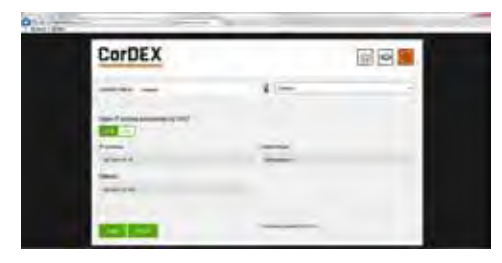

The Location Name is a unique identifier input by the installer which pinpoints the camera location, once set, this should not be changed unless the camera duty is altered.

The unit of measure can be selected from three potential options; Celcius, Fahrenheit and Kelvin.

DHCP Server enable, Ip Address, Subnet Mask and Gateway can all be manually configured in the Settings tab.

Once complete, click Apply and the settings will be transmitted to the camera.

### **CorDEX MONITIR Software**

The CorDEX MN4xxx series cameras are intended for installations of all sizes; from a single camera, to hundreds. For large scale installations, determining one camera from another on a network becomes problematic To overcome this CorDEX have developed CorDEX MONITIR PC Application.

MONITIR is an expandable application, initially used to setup one or more cameras as part of the installation process. Once installation is complete, MONITIR can then be used to access every camera on the network remotely.

nd Quality Products Online at:

www.GlobalTestSupply.com

## Homepage

CorDEX

The CorDEX MONITIR PC Application is intended for setup purposes both of a standalone camera and also to aid PLC Integration.

The Application is broken down into two main methods of communication; Network Discovery and Direct Connect.

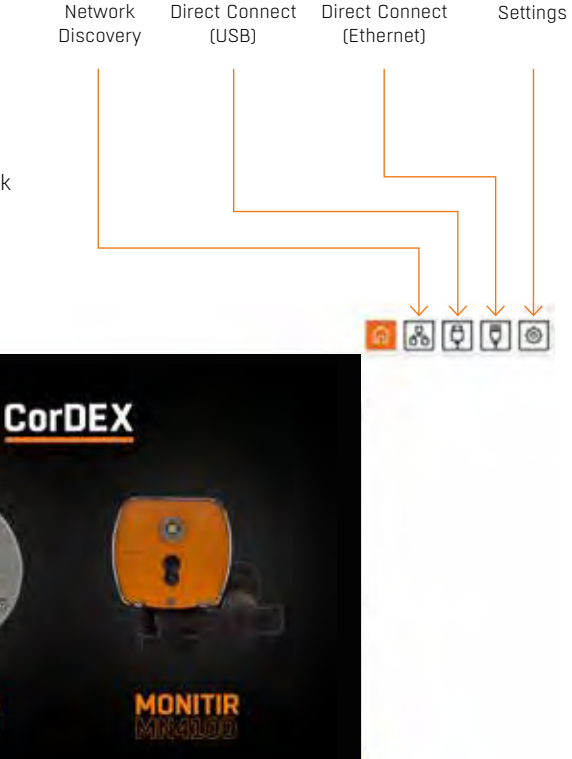

nd Quality Products Online at:

www.GlobalTestSupply.com

MONITIR

### **Network Discovery**

Network Discover is intended to identify all CorDEX MN4xxx cameras located on a network. This is achieved by broadcasting a message across the network, to which each camera responds providing;

- 1. Instrument Type This refers to camera type (Factory set)
- Location This is a description, uploaded to the camera during initial installation/setup, that provides a means of identifying where the camera is located in a particular facility. (User configurable)
- **3. Ip Address** The IP Address of the camera (User configurable)
- 4. Mac Address The Mac Address of the camera (Factory set)
- Serial Number The Serial Number of the camera (Factory set)

To deploy Network Discovery from the homepage, ensure the PC running MONITIR is connected to the same network as the MN4xxx cameras and click the Network Discovery icon, the Network Discovery page will appear and the user prompted to begin the Discovery process.

| CorDEX |   | (a) <mark>(a)</mark> (a) (a) (a) |
|--------|---|----------------------------------|
|        | - |                                  |
|        |   |                                  |

Once complete, the window will be populated with all the cameras which have responded to the Network Discovery broadcast message.

Double clicking on a particular camera will open the corresponding setup page, this is the same page as Direct Connect Ethernet.

nd Quality Products Online at: www.GlobalTestSupply.com

## Direct Connect (USB)

MN4000 Cameras can be configured via the chassis in Direct Connect Ethernet mode or when installed and in use, via Direct Connect USB mode, this is the recommended mode of communication for initial setup.

To communicate via Direct Connect USB, first ensure the MN4000 is powered up and the PC running MONITIR Application is connected to the USB port located on the front of the camera. Then click the Direct Connect (USB) icon from the home screen and the Application will communicate directly with the camera, displaying returned data in the following format.

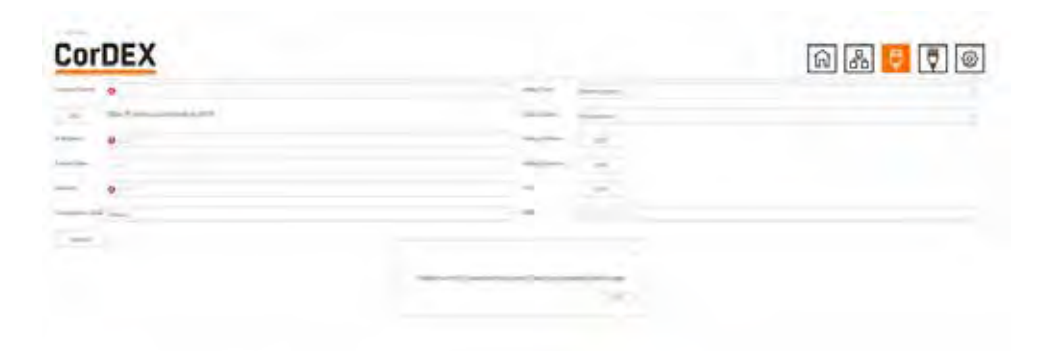

d Quality Products Online at:

www.GlobalTestSupply.com

### **Direct Connect (Ethernet)**

Both MN4000 and MN4100 have the capability for a direct, PC to Camera Ethernet connection using the MONITIR PC Application. Direct Connect (Ethernet) is the recommended initial setup mode for MN4100 cameras as they are shipped with a factory set static IP address.

To communicate with the camera, ensure the PC running the MONITIR Application is connected to the camera with an Ethernet cable, then click the Direct Connect (Ethernet) icon from the homepage. If this is a first time setup of an MN4000, type 192.168.1.100 into the Ip address box and click Connect. If this is not a first time setup, you must type the Ip address associated with your specific camera.

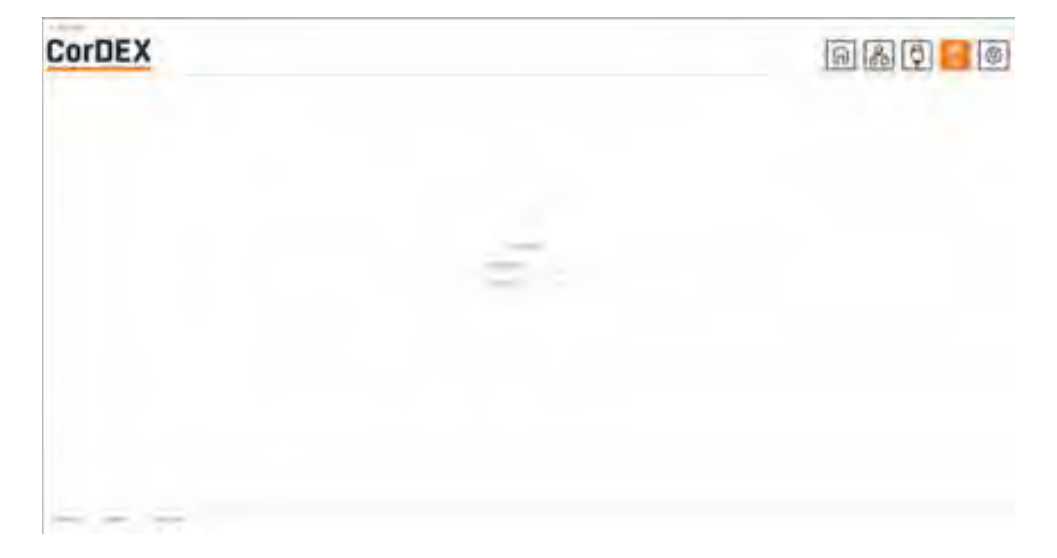

ind Quality Products Online at: www.GIC

www.GlobalTestSupply.com

# MODBUS & HTML

The MN4000 and MN4100 have Modbus TCP and HTML access for mage display and analysis.

## MODBUS/TCP

The Modbus protocol used is Modbus TCP/ IP also known as Modbus TCP. http://www. modbus.org/docs/Modbus\_Messaging\_ Implementation\_Guide\_V1\_Ob.pdf

Following Modbus command function codes are used:

- Function code 3: Read Multiple Registers
- Function code 4: Read Input Registers
- Function code 6: Write Single Registers
- Function code 16: Write Multiple Registers

Modbus TCP/IP connects over TCP/IP networks using port 502. A checksum is not required as a checksum calculation implemented in the lower layers already provides checksum protection. The frames do not include a checksum.

On TCP/IP the Modbus server is addressed using its IP address. The Modbus Unit Identifier is set to OFFh.

#### Register Access: Code 4

The MN4xxx cameras implement Modbus TCP command function code 4 "Read Input Registers" (16 bit), with the addresses as defined in the following table.

| Address*  | Function Code: 4                                                    | Comment                                                                     |
|-----------|---------------------------------------------------------------------|-----------------------------------------------------------------------------|
| 0 to 4799 | Sensor temperature<br>array, 80x60<br>Units: cK<br>(ccentikelvin**) | Global<br>constants:<br>Emissivity =1<br>O= Top LHS,<br>4799= Bottom<br>RHS |
| 4800      | AlarmBit [24:16]<br>for each bit<br>1: alarmed<br>0: no alarm       | Corresponds<br>to 25 grid<br>alarm limits.<br>Alarm for<br>any pixel >Tset  |
| 4801      | AlarmBit [15:0] for<br>each bit<br>1: alarmed<br>0: no alarm        | Corresponds<br>to 25 grid<br>alarm limits.<br>Alarm for<br>any pixel >Tset  |

#### MODBUS Function Code 4 TCP registers

- \* MODBUS access is big-endian
- \*\* To convert to Fahrenheit= (cK\*9)/5-45967, Celcius=(cK-27315)/100

d Quality Products Online at:

## www.GlobalTestSupply.com

### Register Access: code 3, 6, 16

The MN4xxx cameras implement Modbus TCP command function codes 3, 6 and 16 with the addresses as defined in the following table.

| Address* | Function Code;<br>3, 6, 16                            | Comment                     |
|----------|-------------------------------------------------------|-----------------------------|
| 0 to 24  | Sensor alarm array,<br>5x5<br>Units: cK (centikelvin) | O=Top LHS,<br>14=Bottom RHS |

### MODBUS Function code 3, 6, 16 TCP Registers

| Address* | Function Code;<br>3, 6, 16                            | Comment                     |
|----------|-------------------------------------------------------|-----------------------------|
| 0 to 24  | Sensor alarm array,<br>5x5<br>Units: cK (centikelvin) | O=Top LHS,<br>14=Bottom RHS |

### **HTML Browser**

A web browser may be used to setup all aspects of the camera operation, the recommended browser is Chrome.

HTTP browser access can be used to access camera data structures by software integrators as follows:

- http:IP-address/vis.jpg visible image jpeg
- http:IP-address/ir.bmp IR image
- http:IP-address/raw.bin IR temperature array, 80 x 60 x 16bit
- http://ep.bin IR info
- http:IP-address/alarm.bin alarm settings, 5 x 5 x 16bit
- http:IP-address/firmware.html prompts for binary file then reboots 10s after upload

d Quality Products Online at: www.GlobalTestSupply.com

## HTML Access (Settings page)

The setting page information is accessed using a HTTP GET.

The webserver is not capable of Server Side Includes. Instead all data on the page is populated from a binary file loaded from the server using javascript. The offsets within the binary file are as shown in the javascript.

The form submit has parameters:

- t= as session token
- cfk= as the units (0:Celcius/1:Farentheit/2:Kelvin)
- loc= as the location text field
- ethlpAddress= as the static IP in decimal
- ethSubnetMask= as the static subnet mask in decimal
- ethGateway= as the static gateway in decimal
- dhcp= as the (0:DHCP/1:Static IP)

An example implementation is as follows:

### Reading

HTTP GET /lep.bin returns a binary file. In the javascript this is converted to an unsigned 16 bit array s[].

#### Where

- cfk is at s[8+2\*176+5];
- dhcp is at s[8+2\*176+25]; upper 8 bits
- loc is at s[8+2\*176+8]; next 16 characters
- ethlpAddress is at s[8+2\*176+26]; next 4 bytes
- ethSubnetMask is at s[8+2\*176+28]; next 4 bytes
- ethGateway is at s[8+2\*176+30]; next 4 bytes
- token t is at s[8+2\*176+34+4];

d Quality Products Online at:

www.GlobalTestSupply.com

### Setting

HTTP GET /eth.ccgi?&t=1234&cfk=0&loc= cordex&dhcp=1&ethlpAddress=1234&eth SubnetMask=1234&ethGateway=1234

#### Note on units for web browser access

All temperature values sent to camera are in the current units format (C, F, K). All temperatures returned from the camera are in centikelvin. This is due to limitations in the HTML implementation.

Any writes that change the DHCP, IP address, Netmask, or Gateway configuration will also cause a reboot a few seconds later. This is required as the Ethernet stack needs to be restarted in this situation.

Applies to both the eth.cgi and the USB.

nd Quality Products Online at: www.GlobalTestSupply.com

## HTML Access (IR data structure)

The structure for the IR information: typedef struct lepton\_settings\_struct {

- \_\_packed uint16\_t isotherm\_min\_enable;
- \_\_packed uint16\_t isotherm\_max\_enable;
- \_\_packed uint16\_t isotherm\_min;
- \_\_packed uint16\_t isotherm\_max;
- \_\_packed uint16\_t palette;
- \_\_packed uint16\_t units;
- \_\_packed uint16\_t led;
- \_\_packed uint16\_t reserved1;
- \_\_packed char name[16];
- \_\_packed char serial[STRING\_LENGTH];
- \_\_packed enum View\_Mode view\_mode;
- \_\_packed enum DateFormat date\_format;
- \_\_packed enum TimeFormat time\_format;
- \_\_packed enum Dhcp dhcp;
- \_\_packed uint32\_t static\_ip\_addr;
- \_\_packed uint32\_t static\_netmask; \_\_packed uint32\_t static\_gateway;
- \_\_packed uint32\_t crc;
- } lepton\_settings\_type;

- typedef struct lepton\_info\_struct
- {
- \_\_packed uint16\_t bin\_max;
- \_\_packed uint16\_t bin\_min;
- \_\_packed uint16\_t max\_x;
- \_\_packed uint16\_t max\_y;
- \_\_packed uint16\_t min\_x;
- \_\_packed uint16\_t min\_y;
- \_\_packed uint16\_t palette\_depth;
- \_\_packed int16\_t ambient;
- \_\_packed uint16\_t palette\_lut[PALETTE\_ LARGEST];
- \_\_packed uint16\_t palette\_temp[PALETTE\_ LARGEST];
- \_\_packed lepton\_settings\_type settings;
- \_\_packed uint32\_t firmware;
- \_\_packed uint32\_t alarm\_status;
- \_\_packed uint16\_t token;
- } lepton\_info\_type;

typedef struct alarm\_settings\_struct
{

- \_\_packed uint16\_t alarm[25];
- \_\_packed uint32\_t alarm\_enable;
- \_\_packed uint16\_t token;
- } alarm\_settings\_type;

**Quality Products Online at:** 

www.GlobalTestSupply.com

enum Palette { GREY\_POSITIVE=0, GREY\_ NEGATIVE, IRON, HOTMETAL, RAINBOW, AMBER, SEPIA };

enum View\_Mode { ISOTHERM\_OVERLAY, THERMAL\_ONLY, VISIBLE\_ONLY, HIGHLIGHT, MAX\_VIEW\_MODE };

enum Units { CELSIUS, FARENHEIT, KELVIN, MAX\_UNITS };

enum DateFormat { YYYYMMDD, DDMMYYYY, MMDDYYYY, MAX\_DATE\_FORMAT };

enum TimeFormat { HH24MMSS, HH12MMSS, MAX\_TIME\_FORMAT};

enum Dhcp { DHCP, STATIC\_IP, MAX\_DHCP};

enum Led { LED\_DISABLED, LED\_ENABLED, MAX\_LED};

DateFormat and TimeFormat are not used.

palette\_lut[PALETTE\_LARGEST] is an array of colors

Colours are RGB565, 16 bit colour.

palette\_temp[PALETTE\_LARGEST] is an array of temperatures in cK

The temperatures of each palette colour.

Find Quality Products Online at:

www.GlobalTestSupply.com

### Window Coordinate Conversions

For user co-ordinates, the top LHS is considered to be location (x=0, y=0)

| (0,0)=0000  | (79,0)=0079  |
|-------------|--------------|
|             |              |
| (0,59)=4720 | (79,59)=4799 |

Fig 11.5 Pixel x,y coordinates and Modbus registers

### **USB** Commands

The USB commands available to MN4xxx cameras are as follows:

USB\_MAC\_ADDRESS, USB\_ISOMINEN, USB\_ISOMAXEN, USB\_ISOMIN, USB\_ISOMAX, USB\_PALETTE, USB\_UNITS, USB\_LED, USB\_NAME, USB\_SERIALNUM, USB\_VIEWMODE, USB\_DHCP, USB\_IP\_ADDRESS, USB\_NETMASK, USB\_GATEWAY, USB\_ALARM

This command set is sufficient setup a MN4xxx via USB prior to placing on the IP network.

### **IP Addressing**

### **IP Address Allocation**

This section describes the following:

- IP address allocation and discovery for MN4100 which doesn't have a display (also can be used for MN4000)
- Networks without a DHCP server will default to an IP address which can then be set to a static IP address

The Following methods are used for IP address allocation:

- Auto-Find: IP discovery program returns the IP address allocated by the DHCP server to each AW
- Manual configuration of static IP address
- Default static IP address (192.168.1.100)

## The cameras will be shipped with following IP address allocation as default

- MN4000 ship with DHCP Enabled (non-static address),
- MN4100 Ship with static IP address of 192.168.1.100

d Quality Products Online at:

## www.GlobalTestSupply.com

## Ip Address Discovery (Auto-Find IP)

The units use the network DHCP server to assign IP addresses. A discovery program is used to return the local unit IP addresses.

For the case where there is no DHCP server the unit will default to IP address 169.254.xx.xx, where xx.xx is a randomly generated number. The camera verifies this default IP address is unique in the local network.

The auto-find will return this address.

## Camera Identification (Host Name)

An auto-find is implemented using UDP broadcast on port 46000 containing "MonitIR?" The host name field that appears in the router table is as follows:

- Auto-configured as Monitir\_<processorU ID>. The processorUID is a 64-bit number
- The DHCP client returns a hostname of "MonitIR-"+(unique serial number)
- This can be used to identify any camera in the table and will appear in the broadcast response
- This can also be used with a unicast address to obtain the same response

Information in the broadcast response is as follows:

- Serial number: "Monitir"+(unique serial number)
- MAC address
- Location ID (text)
- Instrument identification

nd Quality Products Online at:

www.GlobalTestSupply.com

## Auto-Find Example

The example has a button and a list box as follows:

- When the button is clicked function button1\_Click() is called that sends a UDP broadcast on port 46000 containing "MonitIR?".
- The list box is populated with the replies contents

This could be rejigged to suit a multithreading app by using non-blocking calls instead of using the ReceiveTimeout. // MonitIRfinder note the changed offsets within ServerResponseData using System; using System.Collections.Generic; using System.ComponentModel; using System.Data; using System.Drawing; using System.Ling; using System.Text; using System.Threading.Tasks; using System.Windows.Forms; using System.Net; using System.Net.Sockets; namespace MonitIRfind { public partial class MonitIRfinder : Form { public MonitIRfinder() {

I Quality Products Online at:

www.GlobalTestSupply.com

```
InitializeComponent();
                                                   {
   }
private void button1_Click(object sender,
                                                       ServerVer = ServerResponseData[25].
EventArgs e)
                                                       ToStrina():
{
                                                       ServerMac = BitConverterToString(ServerRe
   var client = new UdpClient();
                                                       sponseData.Skip(26).Take(6).ToArray());
    var RequestData = Encoding.ASCII.
                                                       ServerLocation = Encoding.ASCII.GetString(
    GetBytes("MonitIR?");
                                                       ServerResponseData).Substring(32, 16);
   var ServerEp = new IPEndPoint(IPAddress.
                                                   }
    Anv. 01:
                                                   listBox1.BeginUpdate():
                                                   listBox1.Items.Add(ServerResponse + " at " +
    client.EnableBroadcast = true:
    client.Client.ReceiveTimeout = 3000:
                                                   ServerEp.Address.ToString() + " Ver: " + ServerV-
                                                   er + " MAC; " + ServerMac + " Location; " +
    listBox1.ltems.Clear():
    // send data: "MonitIR?"
                                                   ServerLocation):
client.Send(RequestData, RequestData.Length,
                                                       listBox1.EndUpdate();
new IPEndPoint(IPAddress.Broadcast, 46000));
                                                       }
                                                       catch (Exception exc) { break; }
                                                   }
    // then receive data
while (true)
                                                   client.Close():
{
                                                   }
   try
                                                   }
    {
     var ServerResponseData = client.
                                                   }
Receive(ref ServerEp);
                                                   Parse the response as follows
     var ServerResponse = Encoding.ASCII.Get-
                                                   Bytes[0..24] = "MonitIR-"+serial_number,
String(ServerResponseData).Substring(0, 24);
                                                   bytes[25] = hardware_version, bytes[26..31] =
     var ServerVer = "":
                                                   mac address, bytes[32..47] = location
     var ServerMac = "":
     var ServerLocation = "":
                                                   Hardware version identifies the units as
     if (ServerResponseData.Length > 25)
                                                   MN4000 / MN4100 and reflects hardware
                                                   defined signals.
```

The hardware signals are PB[15:14] copied as HWVersion[1:0]

Find Quality Products Online at:

www.GlobalTestSupply.com

| PB[15:14}<br>HWVersion[1:0] | PB[15:14} = HWVersion [1:0]<br>defines unit ID |
|-----------------------------|------------------------------------------------|
|                             | 00 = MN4100 (no LCD)                           |
|                             | 01= MN4000 (with LCD)                          |

### **Factory Reset**

MN4100 has a Factory Reset function which erases all user configured settings/data and returns the unit to it original factory setup.

### **MN4000 Factory reset**

The MN4000 has no Factory Reset as all parameters are available locally at the camera.

### MN4100 Factory reset

The MN4100 Factory Reset is achieved by pressing and holding the Factory Reset button located at the rear of the camera for one second.

d Quality Products Online at:

www.GlobalTestSupply.com

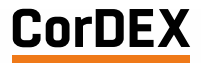

CorDEX instruments Ltd 1 Owens Road Skippers Lane Industrial Estate Middlesbrough TS6 6HE

Declaration No. SO/ 16

EU Declaration of Conformity in accordance with EN ISO IEC 17050-1

CorDEX Instruments Ltd hereby declare that the products described below:

Products:

MN4000 Panel mounted thermal imager MN4100 Continuous monitoring thermal imaging camera

Are in conformity with the requirements of EMC Directive 2014/30/EU by the application of the following Standards

EN 61000-6-2:2001 (Immunity)

EN 61000-6-3:2001 (Emission)

Class A for emissions, susceptibility and conducted measurements

CISPR 11 Group 1 Class A

It is ensured through internal measures that the products conform to the requirements of EU Directive 2011/65/EU on the restriction of certain hazardous substances in electrical and electronic equipment (ROHS Directive)

This equipment complies with all requirements for the CE mark

Signature:

Name:

Authorised Person

Tony Holliday

Position: Director on behalf of CorDEX Instruments Ltd

Date:

**RUGGED AUTHORITY** 

**Revision A** 

**Find Quality Products Online at:** 

## www.GlobalTestSupply.com